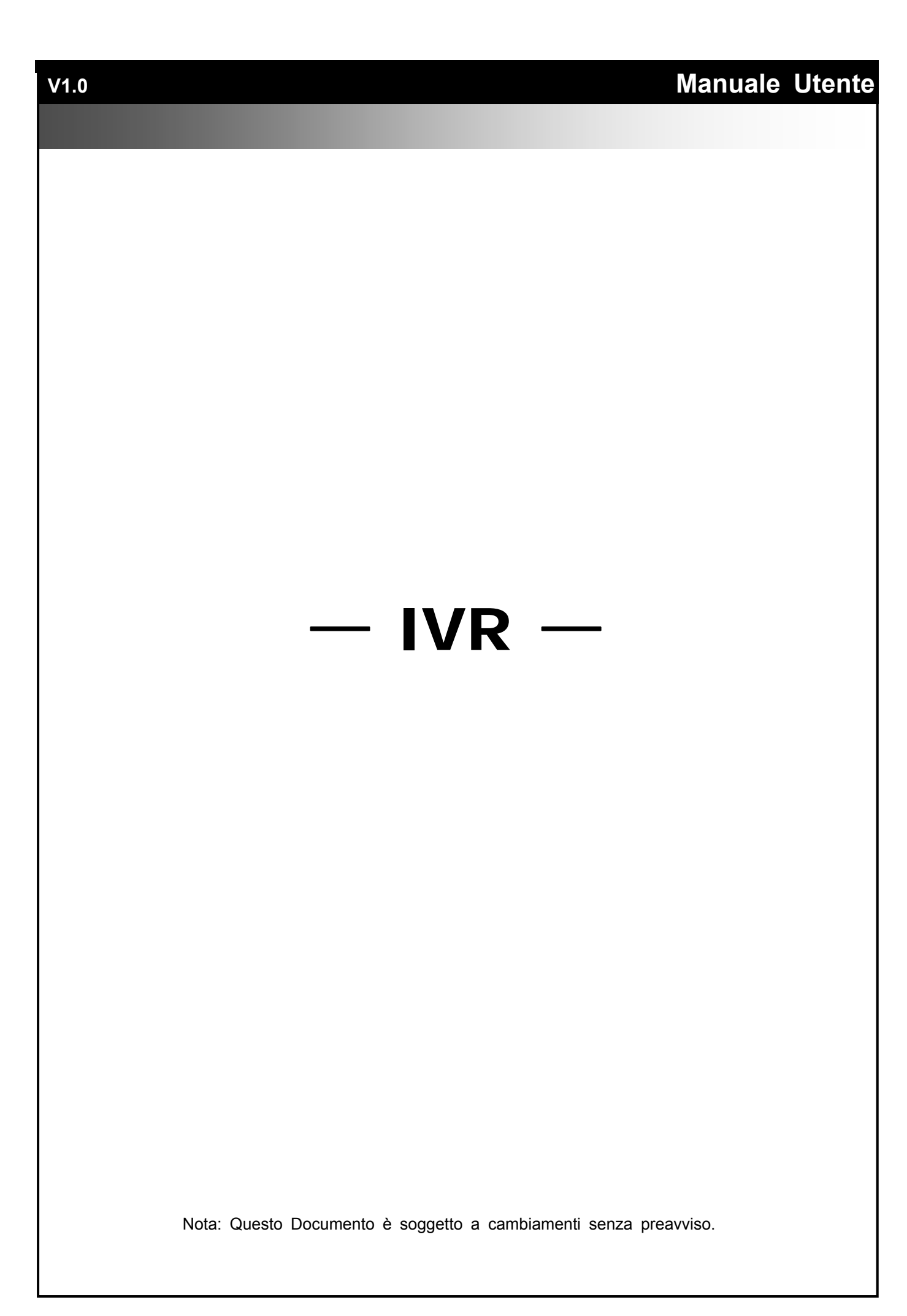

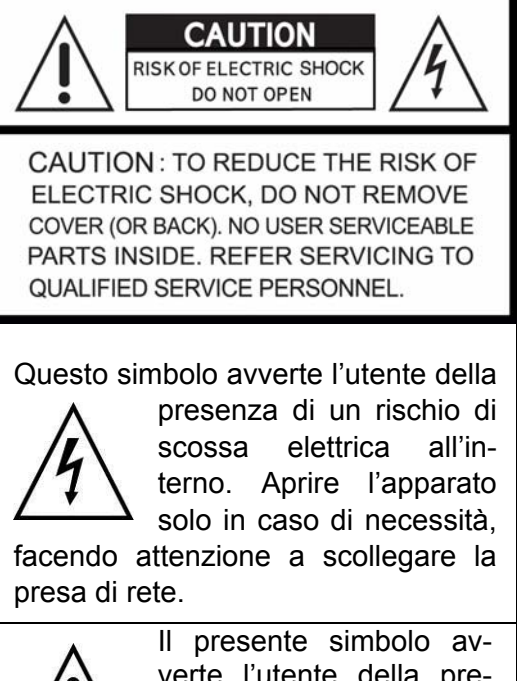

verte l'utente della presenza di operatività importanti e della necessità di manutenzione, fasi de-

scritte all'interno del manuale operativo.

#### PRECAUZIONI

AL FINE DI RIDURRE IL RISCHIO DI SHOCK ELETTRICO, NON ESPORRE IL PRODOTTO ALLA PIOGGIA O ALL' UMIDITA'.

NOTA: Questo apparato è stato testato e trovato conforme ai limiti per un apparato digitale Classe A conforme alla specifica 15 del regolamento FCC. Questi limiti sono progettati per fornire una ragionevole protezione contro le interferenze radio quando l'apparecchio è in funzione. Questo apparecchio può generare interferenze radio se non utilizzato secondo le specifiche del manuale. In caso di Interferenze radio l'utente ha l'obbligo di correggere e limitare il disturbo a proprie spese. Questo apparato è conforme alle specifiche sulle interferenze causate da apparecchiature elettroniche.

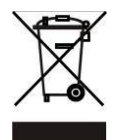

Disposizioni sullo smaltimento degli apparati elettrici ed elettronici applicate nella comunità economica europea.

Il simbolo del cassonetto barrato riportato sull'apparecchiatura o sulla confezione indica che il prodotto alla fine della propria vita utile deve essere raccolto separatamente dagli altri rifiuti. L'utente dovrà, pertanto, conferire l'apparecchiatura giunta a fine vita agli idonei centri di raccolta differenziata dei rifiuti elettronici ed elettrotecnici, oppure riconsegnarla al rivenditore al momento dell'acquisto di una nuova apparecchiatura di tipo equivalente, in ragione di uno a uno. L'adeguata raccolta differenziata per l'avvio successivo dell'apparecchiatura dismessa al riciclaggio al trattamento e allo smaltimento ambientale compatibile contribuisce ad evitare possibili effetti negative sull'ambiente e sulla salute e favorisce il reimpiego e/o riciclo dei materiali di cui è composta l'apparecchiatura. Lo smaltimento abusivo del prodotto da parte dell'utente comporta l'applicazione delle sanzioni amministrative previste dalla normativa vigente.

Attenzione: in caso di sovratensioni o fulmini possono verificarsi sullo schermo mancanze di immagini o immagini non fluide, queste sovratensioni possono provocare danni irreparabili sui circuiti ingresso del DVR.

Si consiglia l'utilizzo di cavi schermati di ottima qualità!

# Indice

| Capitolo 1 VISIONE DIRETTA<br>Capitolo 2 MENU PRINCIPALE | 5<br>7   |
|----------------------------------------------------------|----------|
| 2-1 Menu Ciclico                                         | 11       |
| 2-2 Menu Archiviazione                                   | 12       |
| 2-2.1 Selezione archiviazione                            | 12       |
| 2.1.2 Seleziona supporto archiviazione                   | 12       |
| 2-3 Menu Configurazione                                  | 10       |
| 2.4 Manu Picarea Oraria                                  | 17       |
| 2-4 Meria Ricerca Orano                                  | 10       |
| 2-5 Ricella Evenili                                      | 19       |
|                                                          | 20       |
|                                                          | 21       |
| 2-7 Z00III                                               | 23       |
|                                                          | 24       |
| Capitolo 3 MENU CONFIGURAZIONE                           | 27       |
| 3-1 Configura Registrazioni                              | 27       |
| 3-1.1 Registrazione Continua                             | 28       |
| 3-1.2 Registrazione Programmata                          | 29       |
| 3-1.2.1 Configurazione                                   | 29       |
| 3-1.2.2 Configurazione Giorni Festivi                    | 30       |
| 3-2 Configura Eventi                                     | 31       |
| 3-2.1 Mancanza Video                                     | 31       |
| 3-2.1.1 Configurazione                                   | 31       |
| 3-2.1.2 Gestione Eventi                                  | 31       |
| 3-2.1.3 Configura Riceventi                              | 32       |
| 3-2.2 Rilevazione Movimento                              | 32       |
| 3-2.2.1 Configurazione                                   | 32       |
| 3-2.2.1.1 Area di Movimento                              | 33       |
| 3-2.2.2 Gestione Eventi                                  | 33       |
| 3-2.2.3 Configura Riceventi                              | 33       |
| 3-2.3 Sensore                                            | 33       |
| 3-2.3.1 Configurazione                                   | 33       |
| 3-2.3.2 Gestione Eventi                                  | 33       |
| 3-2.3.3 Configura Riceventi                              | 34       |
| 3-24 Sistema                                             | 34       |
| 3-2.4.1 Configura Riceventi                              | 34       |
| 3-3 Configura IP. Camera                                 |          |
| 3-3.1 Ricerca IP_Camera                                  | 37       |
| 3.4 Configure Account                                    | 30       |
| 3.4.1 Admin                                              | 30       |
| 3-4.1 Authilt                                            | 30       |
| 3-4.2 Alui Oleilli                                       | 39       |
| 3-4.2.1 Pelillessi                                       | -40      |
| 3-5 Connigura Rele                                       | 41       |
| 3-5.1 Impostazioni WAN                                   | 42       |
| 3-5.1.1 Impostazione DHCP                                | <u> </u> |
| 3-5.1.2 Impostazioni IP Statico                          | <u> </u> |
| 3-5.1.3 Impostazione PPPoE                               | 43       |
| 3-5.1.4 Impostazione 3G                                  | 44       |
| 3-5.2 Impostazione HTTP                                  | 45       |
| 3-5.3 Impostazione DDNS                                  | 45       |
| 3-5.4 Impostazione NTP                                   | 46       |
| 3-5.5 Impostazione Mail                                  | 47       |
| 3-5.6 LAN                                                | 48       |
| 3-6 Impostazioni Archiviazione                           | 49       |
| 3-6.1 Impostazioni HDD                                   | 49       |
| 3-6.2 Memoria USB                                        | 50       |
| 3-6.3 DVD-RW                                             | 50       |
| 3-7 Impostazioni di Sistema                              | 51       |

| 3-7.1 Blocco Automatico                                | 51 |
|--------------------------------------------------------|----|
| 3-7.2 Riavvio Automatico (Autoaccensione)              | 51 |
| 3-7.3 Configurazione Data/Ora                          | 52 |
| 3-7.3.1 Fuso Orario                                    | 52 |
| 3-7.3.2 Configurazione Ora Legale / Solare             | 53 |
| 3-7.3.3 Cambio Data e Ora                              | 53 |
| 3-7.4 Configura Monitor                                | 54 |
| 3-7.5 Configurazione Ingressi                          | 56 |
| 3-7.5.1 Remote Control Setup                           | 56 |
| 3-7.5.2 Pannello Anteriore                             | 57 |
| 3-7.5.3 Mouse Setup                                    | 57 |
| 3-7.5.5 Configurazione Touch Screen                    | 58 |
| 3-7.6 Utilità                                          | 59 |
| 3-7.6.1 Esportazione della Configurazione              | 60 |
| 3-7.6.2 Importazione della Configurazione              | 61 |
| 3-7.6.3 Reset Sistema                                  | 62 |
| 3-7.6.4 Esporta Log Eventi                             | 62 |
| 3-7.6.5 Cancella Log Eventi                            | 63 |
| 3-7.6.6 Aggiornamento Firmware                         | 64 |
| 3-8 Informazioni di Sistema                            | 65 |
| 3-8.1 Informazioni IVR                                 | 65 |
| 3-8.2 Informazioni di rete                             | 65 |
| 3-8.3 Informazioni HDD                                 | 65 |
| 3-8.4 Informazioni S.M.A.R.T                           | 66 |
| Programma gestione DVR da remoto, installazione ed uso | 67 |
| 3-9 Applicazione iWatchDVR x Windows                   | 67 |
| 3-10 Connessione Mediante Internet Explorer            | 69 |
| 3-11 Requisiti di Sistema                              | 71 |

Attenzione: Il numero degli ingressi, sensori, relè, divisioni dello schermo e risoluzioni nelle immagini riportate in questo manuale sono puramente indicative. La grafica può differire da modello a modello.

# **Capitolo 1 VISIONE DIRETTA**

In modalità DIRETTA è possibile visualizzare tutti gli ingressi, ascoltare l'audio, eseguire tutte le operazioni a schermo, e visionare a schermo 4:3 o 16:9. Con schermo a 16:9 il menu principale e le informazioni sullo stato sono visualizzate a destra, con schermo 4:3 premere il tasto destro del mouse per visualizzare il menu. In qualsiasi modo di visione spostando il mouse in alto appare la barra degli strumenti. In 4:3 muovendo il mouse nella parte bassa dello schermo, appare lo stato degli ingressi. Di seguito descrizione delle icone, dell'operatività con mouse e telecomando in DIRETTA.

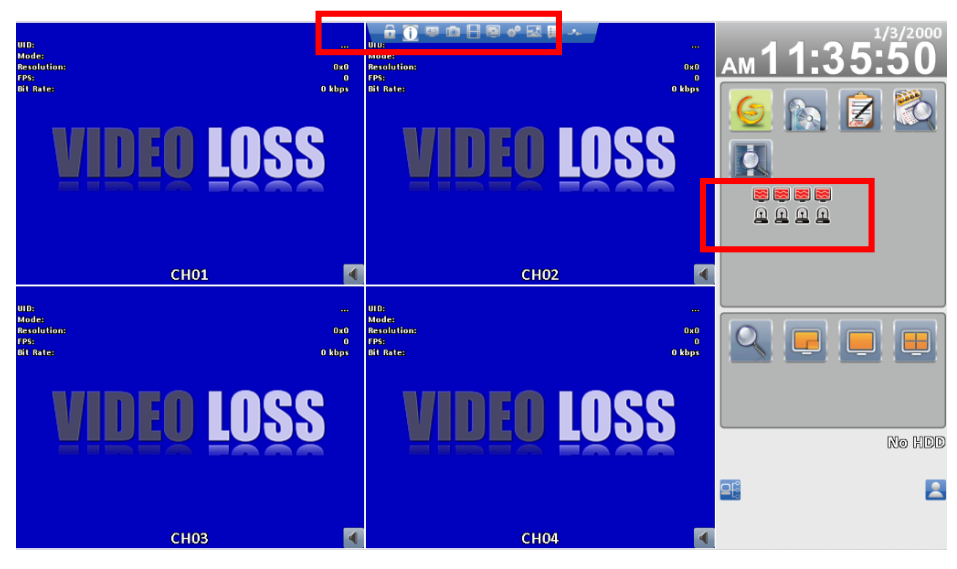

Menu con Display a 16:9

| UID:<br>Mode:<br>Recolution:<br>PPS:<br>Dit Rate: | Contraction of the second second seco | Mode:<br>Resolution:<br>FPS:<br>Dit Rate:         | 1/3/2000 | AM 11:38:20<br><br>0x0<br>0 kbps |
|---------------------------------------------------|----------------------------------------------------------------------------------------------------|---------------------------------------------------|----------|----------------------------------|
| VIDEO L                                           | DSS                                                                                                    | VID                                               | EQ LQ    | SS                               |
| СНО1                                              |                                                                                                    |                                                   | CH02     | •                                |
| u D:<br>Mode:<br>Recolution:<br>FPS:<br>Bit Rate: | <br>0x0<br>0<br>0 kbps                                                                                                    | UID:<br>Mode:<br>Resolution:<br>FPS:<br>Bit Rate: |          | <br>OxO<br>O kbps                |
| VIDEO L                                           | DSS                                                                                                    | VID                                               | EO LO    | SS                               |
| СН03                                              |                                                                                                    |                                                   | СН04     | ৰ                                |

Menu con Display a 4:3

#### Tabella 1-1 Descrizione icone in diretta

| Icona                  | Descrizione                                                                                                    |
|------------------------|----------------------------------------------------------------------------------------------------|
|                        | Registrazione attiva                                                                                                    |
|                        | Audio attivo.                                                                                                    |
| -                      | Audio disattivo.                                                                                                    |
|                        | Segnale video presente                                                                                                    |
| <b>"</b>               | Registrazione evento attiva sull'ingresso indi-<br>cato                                                                                                    |
| " <del>"</del>         | Rilevazione movimento sull'ingresso indicato                                                                                                    |
| <u></u>                | Rilevazione sensore sull'ingresso indicato                                                                                                    |
| Ū                      | Nessuna rilevazione sensore sull'ingresso in-<br>dicato                                                                                                    |
|                        | Mancanza video                                                                                                    |
| 4                      | Apparato USB collegato (memoria, mouse ecc.).                                                                                                    |
|                        | Apparato DVD presente                                                                                                    |
| ₽ŀ₿                    | Rete rilevata                                                                                                    |
|                        | Nessuna rete rilevata                                                                                                    |
|                        | Visualizzazione utente collegato                                                                                                    |
| 38°C 748.59GB/753.32GB | Mostra lo stato di uso dello HDD.<br>(99% indica che il 99% è utilizzato mentre ri-<br>mane 1% libero), in alto indicazione tempera-<br>ture HDD e capacità dello stesso |
| 2009/09/23 14:05:02    | Data e orario su ogni singolo ingresso.                                                                                                    |

# **Capitolo 2 MENU PRINCIPALE**

Per entrare nel menu principale ed impostare il DVR è necessario inserire la password Amministratore od utente. La password **Admin** di default è "**123456**". Per modificare la password Admin ed inserire nuove password Utente è necessario entrare nell'apposito menu.

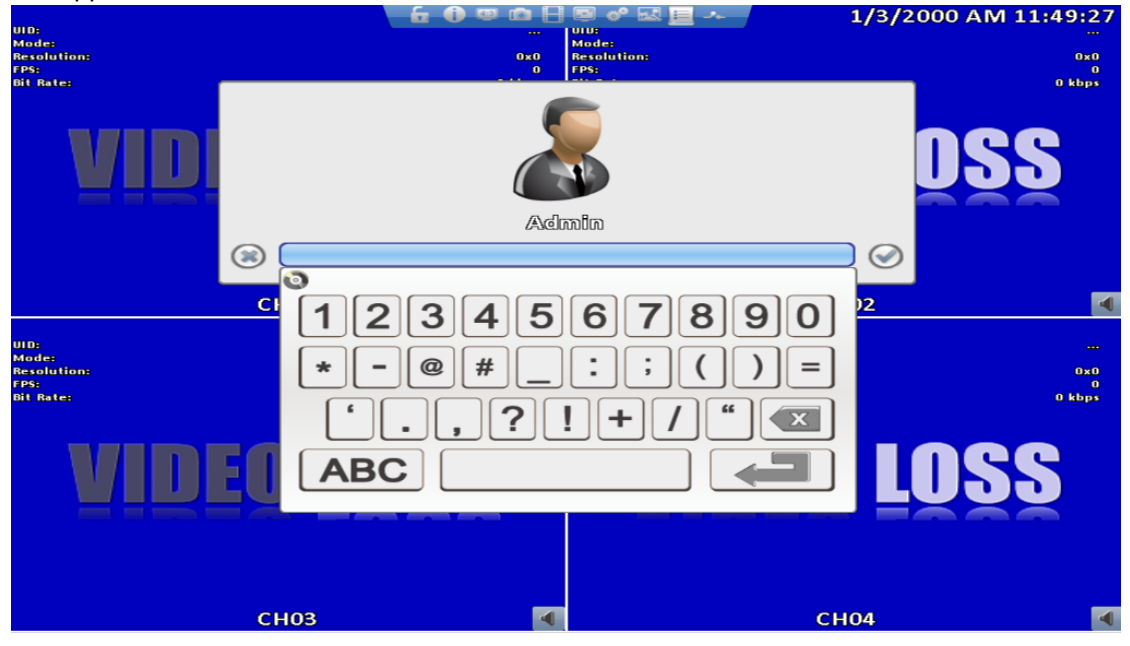

Tabella 2-1 Definizione della Tastiera virtuale

| Icone       | Descrizione                                                                                                   |
|-------------|----------------------------------------------------------------------------------------------------|
| 娄, 企        | Cambia da lettere maiuscole a minuscole.                                                                      |
| .?123 / ABC | Cambia da numeri a lettere.                                                                                   |
| <           | Cancella l'ultimo carattere.                                                                                  |
|             | Conferma l'inserimento delle lettere e numeri digitati. Se la password è quella giusta il DVR entra nel menu. |
|             | Tasto spazio                                                                                                  |

#### Tabella 2-2 Operazioni disponibili con il telecomando nel menu principale

| Icona | Descrizione                                        |
|-------|----------------------------------------------------|
|       | Sposta il cursore fra i le icone dei menu presenti |
|       | sulla stessa riga.                                 |
|       | Sposta il cursore fra le righe.                    |
| MENU  | Salva i cambiamenti e ritorna in DIRETTA.          |
| ESC   | Uscita dal menu senza salvare i dati.              |
| ENTER | Entra nel menu o visualizza la tastiera virtuale.  |

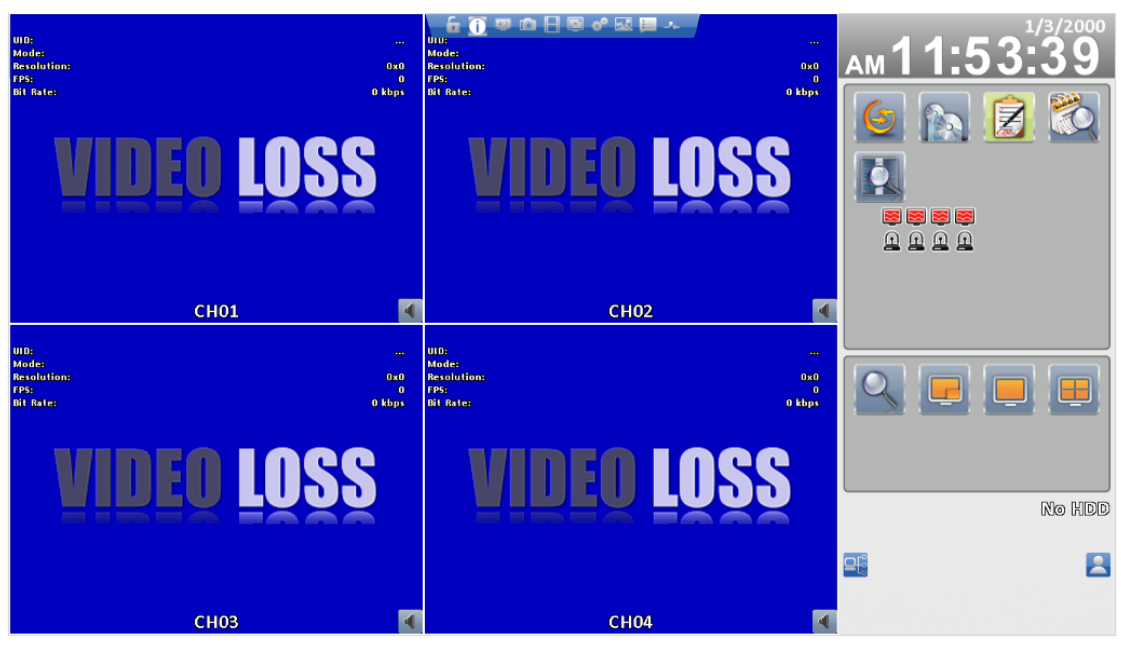

Configurazione 16:9, il menu principale si trova sul lato dx dello schermo

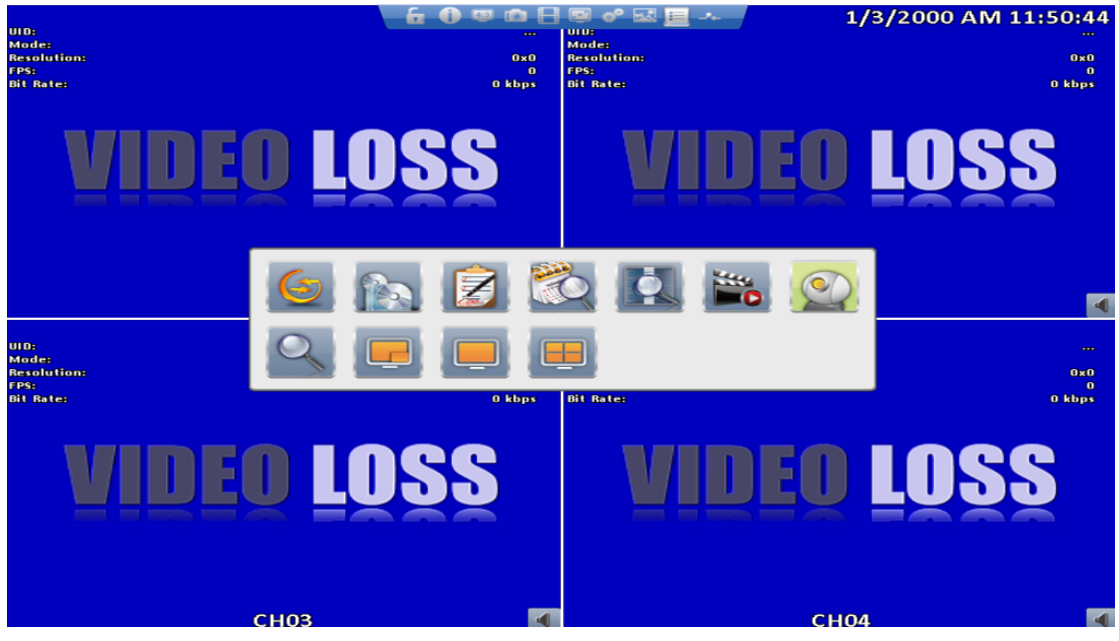

Configurazione 4:3, click con il pulsante dx del mouse per richiamare il menu

| lcon | Description                                                                                                    |
|------|----------------------------------------------------------------------------------------------------|
|      | Menu Ciclico                                                                                                    |
|      | Menu Archiviazione                                                                                                    |
|      | Archiviazione dati dallo HDD del DVR                                                                                                    |
|      | Menu Configura                                                                                                    |
|      | Configura registrazione, configura eventi, configura ingressi, confi-<br>gura utenti, configura rete, configura memoria, configura sistemi e<br>informazioni                                                 |
|      | Menu ricerca per orario                                                                                                    |
|      | Ricerca di una registrazione per orario                                                                                                    |
|      | Menu ricerca per eventi                                                                                                    |
|      | Il DVR registra qualsiasi tipo di evento, compresi gli eventi che cau-<br>sano una registrazione. Attraverso questo menu è possibile sele-<br>zionare gli eventi e le registrazioni avvenute per ogni eventi |
|      | Menu PTZ                                                                                                    |

Tabella 2- 3 Descrizione delle icone del Menu Principale

| Abilita/disabilita PIP |
|------------------------|
| Visione schermo intero |
| Visione 4 ingressi     |

## 2-1 Menu Ciclico

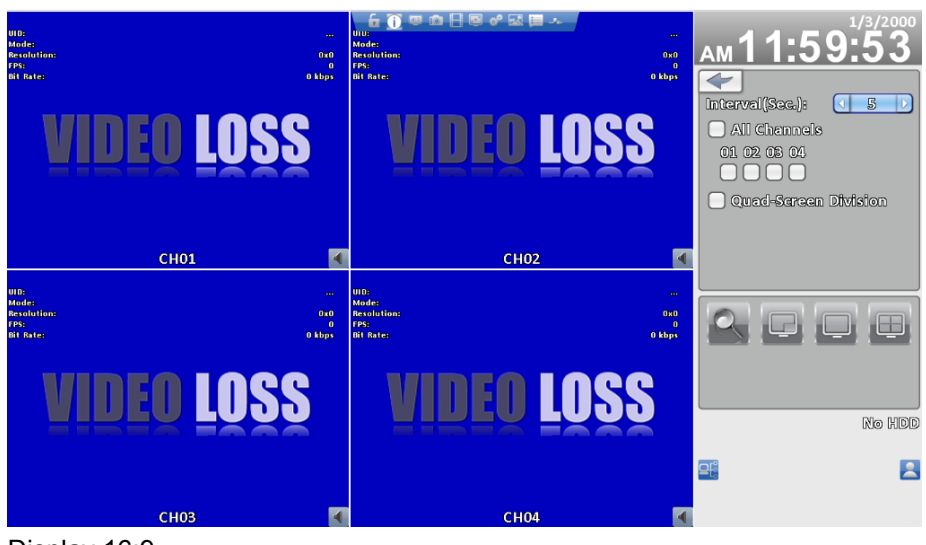

Display 16:9

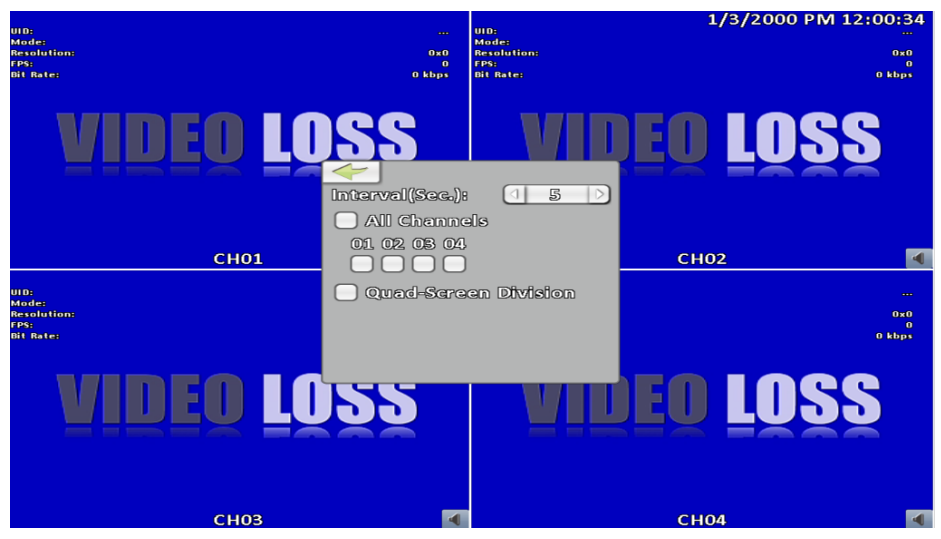

Display 4:3

| Item           | Descrizione                                                                                      |
|----------------|--------------------------------------------------------------------------------------------------|
| Intervallo     | Durata in secondi dello switch video                                                             |
| Tutti I Canali | Sequenza automatica degli ingressi a schermo intero con il termpo di<br>intervallo impostato     |
| Quadrivisione  | Sequenza automatica degli ingressi con schermo diviso in 4, con il tempo di intervallo impostato |

## 2-2 Menu Archiviazione

Attraverso questo menu è possibile archiviare **parti** delle registrazioni su memoria USB o cartelle remote del pc.

#### 2-2.1 Selezione archiviazione

| Menu              | Descrizione                                                   |
|-------------------|---------------------------------------------------------------|
| Da                | Data ed ora di inizio dell'evento che si desidera archiviare. |
| Α                 | Data ed ora di fine dell'evento che si desidera archiviare.   |
| Durata            | Durata dell'archiviazione                                     |
| Ingresso          | Selezione ingresso da archiviare                              |
| Spazio necessario | Calcola lo spazio necessario per l'archiviazione dei dati.    |

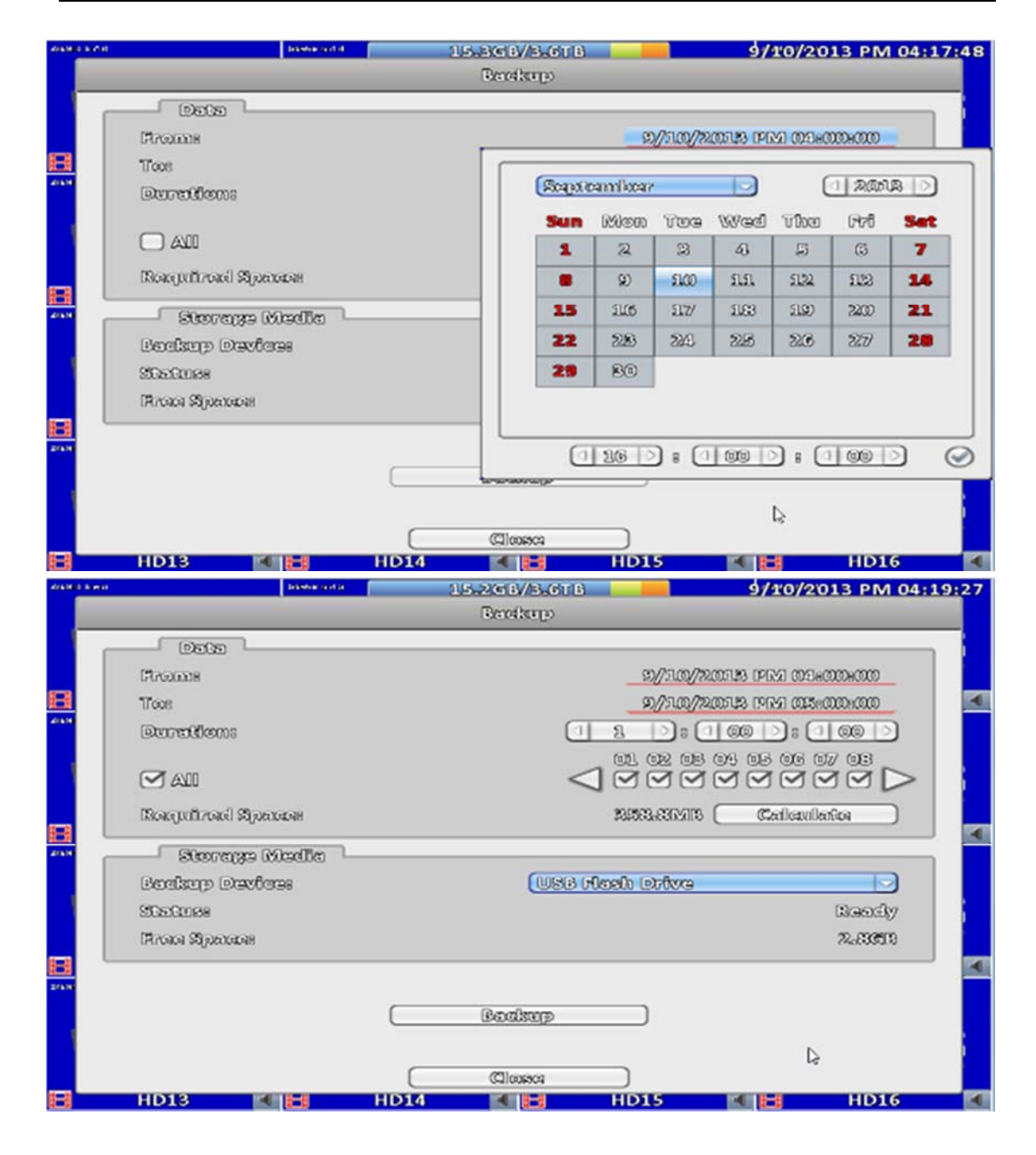

| Menu               | Descrizione                                                             |
|--------------------|-------------------------------------------------------------------------|
| Apparato archivia- | Seleziona USB, DVD/RW come dispositivo di archiviazione.                |
| zione              |                                                                         |
| Stato              | Stato del dispositivo da utilizzare per l'archiviazione                 |
| Spazio Liboro      | Indica lo spazio disponibile sulla periferica di archiviazione (non di- |
| sponib             | sponibile se selezionato PC).                                           |
|                    | Inizio operazione di archiviazione. Assicurarsi dello Spazio Li-        |
| Archivia           | bero e dello Spazio Necessario prima di iniziare la procedura           |
|                    | di archiviazione.                                                       |

## 2-1.2 Seleziona supporto archiviazione

|                 | Backup                 |
|-----------------|------------------------|
| Data            |                        |
| Frems           | 2012-07-20 AM 08:00:00 |
| Toi             | 2012-07-20 AM 09-00000 |
| Duration:       |                        |
| an an           |                        |
| Required Space: | Calculate              |
| Storage Media   |                        |
| Backup Devices  | USB Flash Drive 🎍 🖂    |
| Status          | USB Flash Drive        |
| Free Spaces     | Folder                 |

### Attenzione: Non scollegare la memoria USB durante il processo di archiviazione.

## 2-3 Menu Configurazione

Entra nel menu Configurazione per modificare i parametri di registrazione, eventi, ingressi, utenti, memorizzazione, sistema ed informazioni. Fare riferimento al Capitolo 3 per ulteriori dettagli.

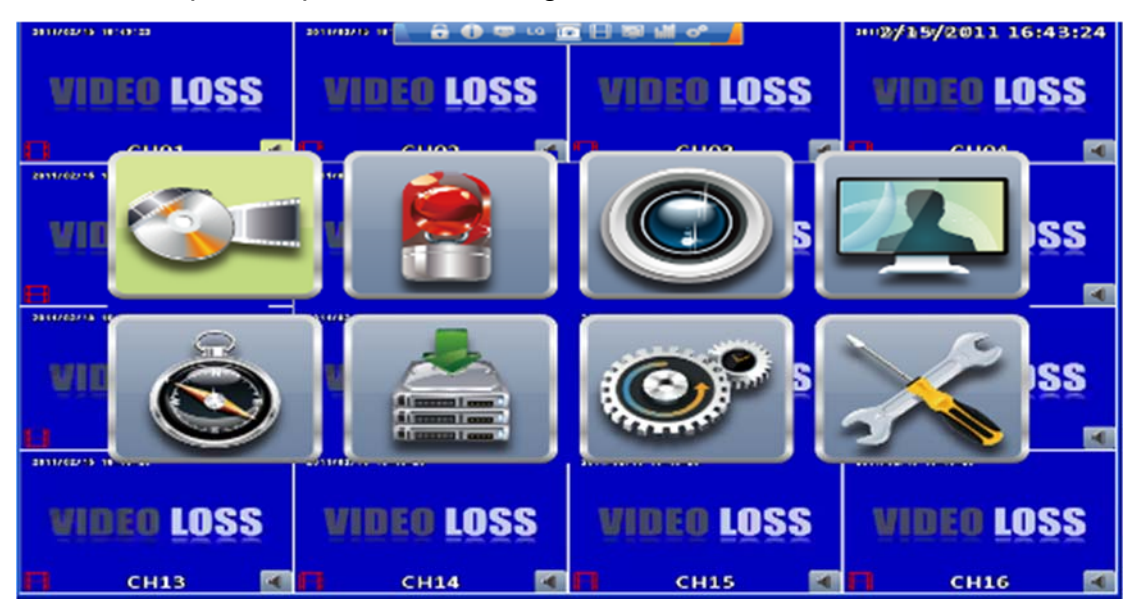

## 2-4 Menu Ricerca Orario

All' interno del menu Ricerca per orario è possibile effettuare la ricerca di una registrazione per data ed ora. La presenza delle registrazioni è visualizzata da un quadrato blu sulla data. L' IVR inizierà la riproduzione dalla data selezionata. Utilizzando il mouse il calendario sarà visualizzato, utilizzare sempre il mouse per selezionare mese ed anno.

Cliccando sulla Data appare la barra oraria in cui sono evidenziate le registrazioni presenti. Per selezionare l'ora spostarsi con il mouse sulla barra od inserire ora, minuti e secondi negli appositi box presenti sopra la barra. Premere poi il tasto "Play" per iniziare la riproduzione.

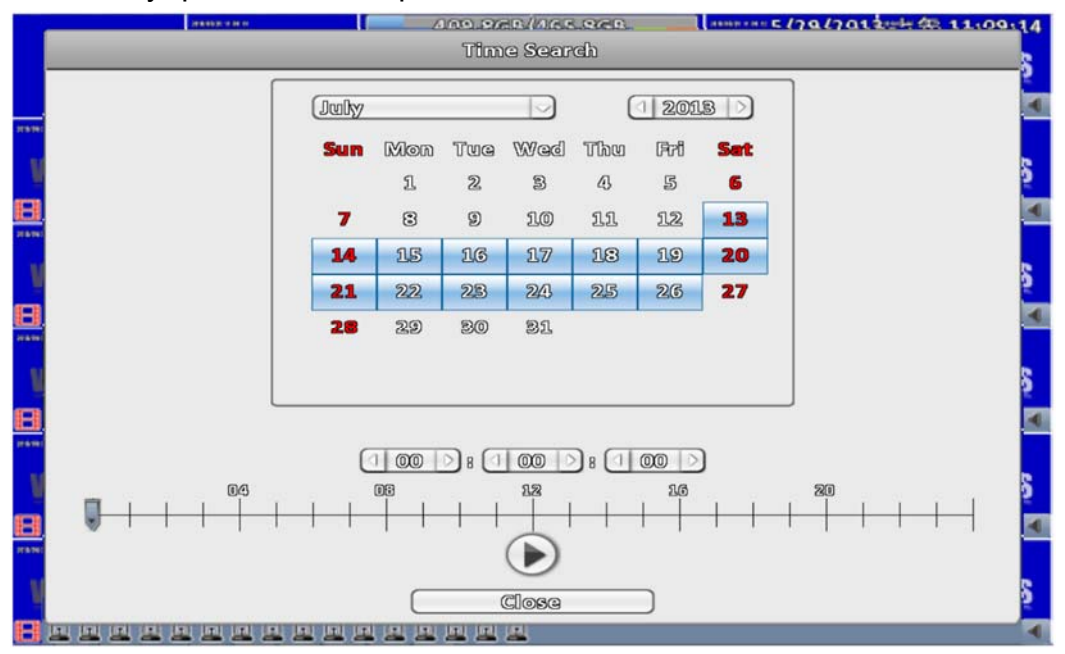

| Icona | Descrizione                                                                                                    |
|-------|----------------------------------------------------------------------------------------------------|
|       | Tasto per iniziare la riprodu-<br>zione.                                                                                                    |
|       | Dopo aver selezionato la ri-<br>cerca, appare la barra oraria<br>24 ore, spostare il cursore<br>sull'orario<br>desiderato. Il box blue indica<br>la presenza dei dati |

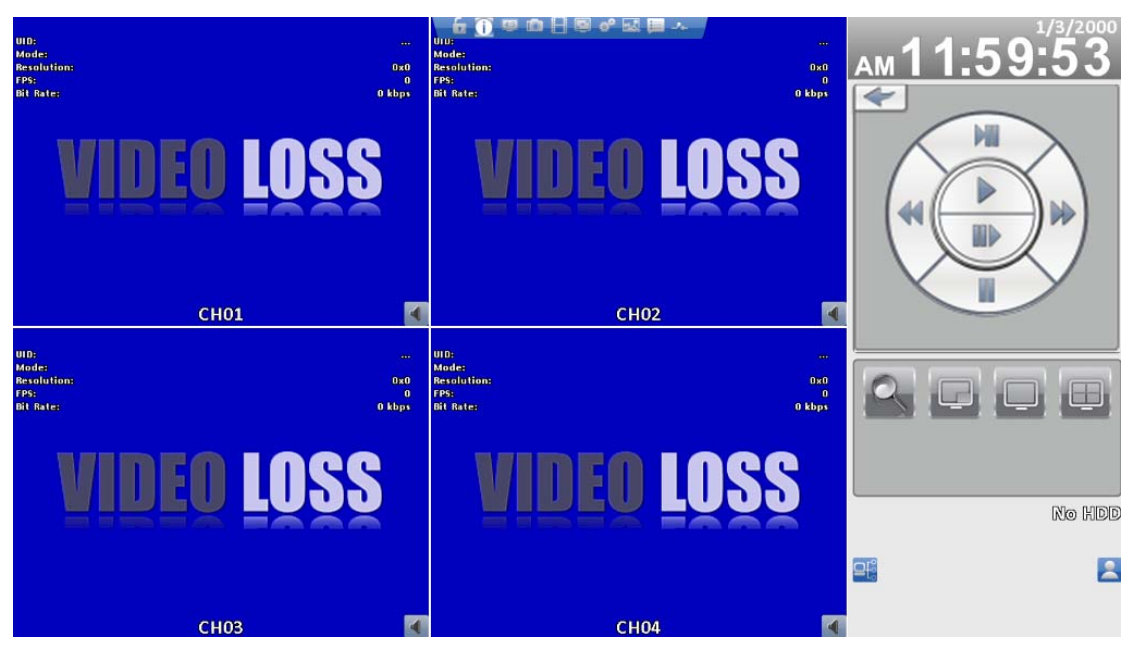

Display 16:9

**Configurazione Playback** 

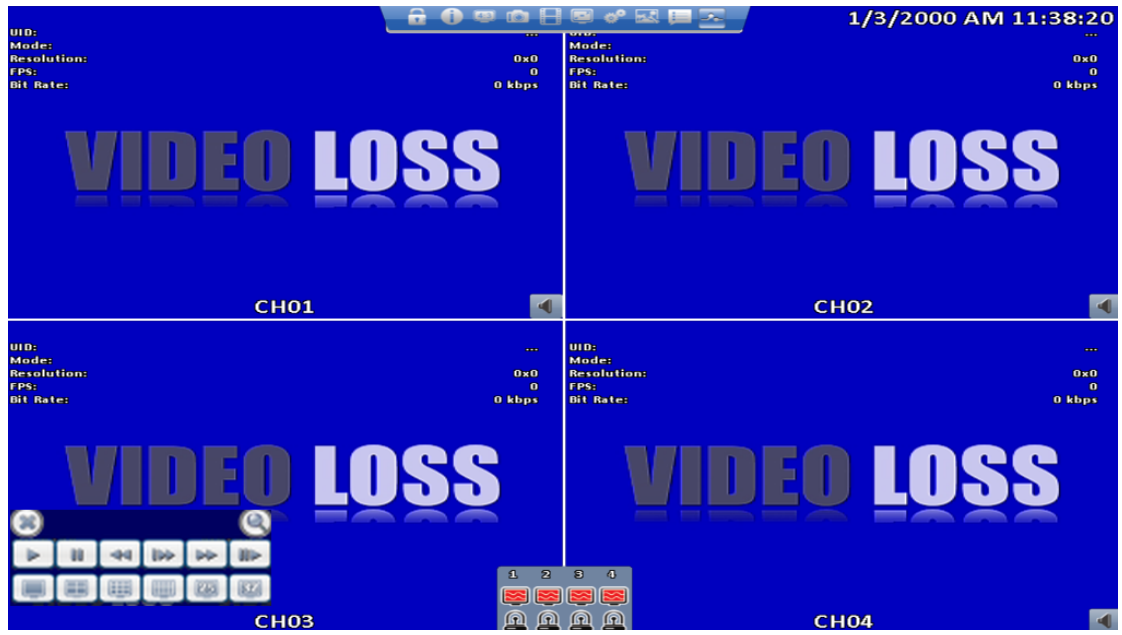

Display 4:3

### Tabella 2-4 Tasti e funzioni durante la riproduzione

| Tasto                | Descrizione                                                                                                    |
|----------------------|----------------------------------------------------------------------------------------------------|
| ENTER/ MODE          | Commuta fra Schermo intero e visione 4/8/16 ingressi.                                                                                                    |
| MENU / 💵             | Attiva/disattiva la pausa.                                                                                                    |
| PLAY                 | Riproduzione a velocità normale.                                                                                                    |
| ▲ / SLOW             | Riproduzione a velocità bassa. La velocità può essere diminuita da 1/2 a 1/8 della velocità normale premendo questo tasto. La velocità di riproduzione è visualizzata sullo schermo. |
| <b>~~</b> / <b>~</b> | Indietro veloce. La pressione del tasto incrementa la velocità di riprodu-<br>zione al contrario. Opzioni 2x, 4X, 8X, 16x, 32X e 64X.                                                |
|                      | Avanti veloce. La pressione del tasto incrementa la velocità di riprodu-<br>zione. Opzioni 2x, 4X, 8X, 16x, 32X e 64X.                                                               |
| ▼/ ■                 | Ferma la riproduzione.                                                                                                    |

#### Tabella 2-5 Funzioni con il mouse in riproduzione

| Icona | Descrizione                                    |
|-------|------------------------------------------------|
| 4     | Ferma la riproduzione, torna indietro nel menu |
|       | Riproduci                                      |
| 00    | Pausa                                          |
| 4     | Indietro veloce, speed 4x, 8x, 16x, 32x        |
|       | Avanti veloce, speed 4x, 8x, 16x, 32x          |
|       | Riproduzione lenta, velocità 1/2x, 1/4x, 1/8x  |
|       | Riproduzione stile moviola                     |
| O     | Zoom-in dell'immagine, 2x~8x zoom digitale     |
|       | Schermo intero                                 |
|       | Visione 4 ingressi.                            |

Per monitorare il singolo canale occorre selezionarlo con un doppio click sul canale stesso.

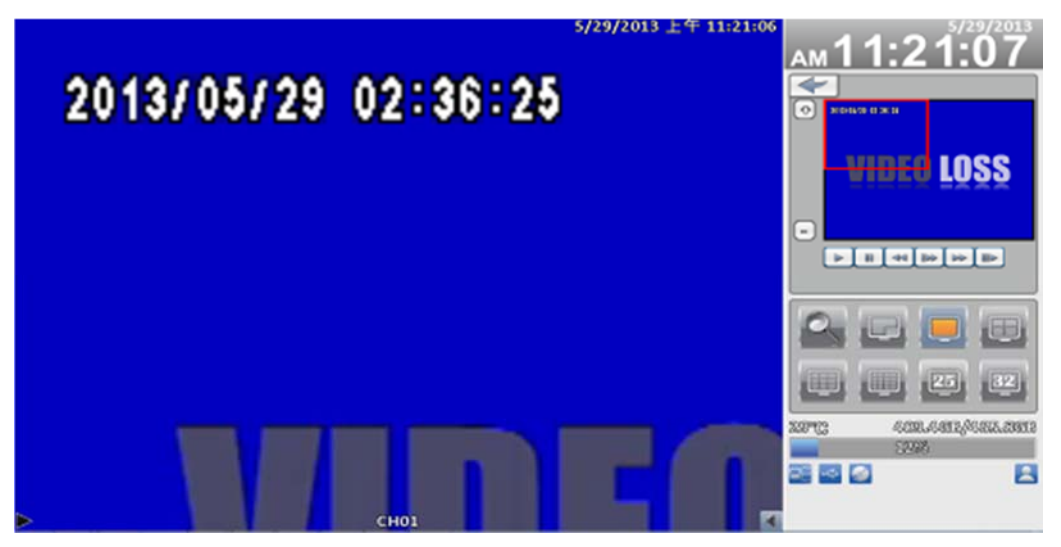

Display 16:9

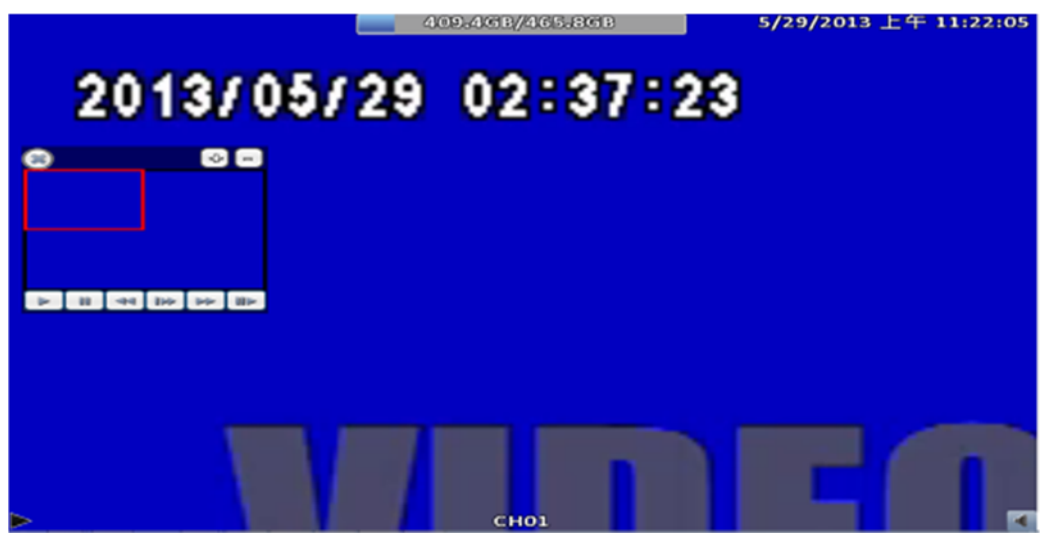

Display 4:3 P.S La piccolo finestra può essere trascinata a proprio piacere

## 2-5 Ricerca Eventi

L'IVR registra la lista degli eventi automaticamente. Nella lista sono riportati eventi di gestione dell'IVR, eventi allarme movimento e sensore, accessi alll'IVR e così di seguito. In caso di evento video registrato è riportato fra virgolette a sinistra della data. Spostando il cursore sull'evento fra virgolette premere "ENTER", o il tasto sinistro del mouse, l'IVR inizia la riproduzione dell'evento indicato.

| 2011 |                      |                | panayas search        |     |
|------|----------------------|----------------|-----------------------|-----|
|      |                      | System Logs    |                       |     |
|      | Criteria             |                |                       |     |
|      | Date/Time            | Event          | User/Details          | ľ   |
| R    | 2013/07/26 13:54:44  | User Login     | [admin] 192.168.1.49  |     |
| 2011 | 2013/07/23 20:37:02  | User logout    | [Admin] Console       | -   |
|      | 2013/07/23 20:30:45  | User Login     | [Admin] Console       |     |
|      | 2013/07/22 20:13:54  | User logout    | [admin] 192.163.3.239 |     |
|      | 2013/07/22 19:34:42  | User Login     | [admin] 192.168.3.239 |     |
|      | 2013/07/22 19:34:41  | User Logout    | [admin] 192.168.3.239 |     |
|      | 2013/07/22 19:34:37  | User Login     | [admin] 192.168.3.239 |     |
| ш    | 20113/07/16 22:03:54 | User Logout    | [admin] 192.163.1.61  | 4   |
| 2011 | 2013/07/16 21:40:12  | User Login     | [admin] 192.168.1.61  |     |
|      | 2013/07//16 21:23:54 | User Logout    | [admin] 192.163.1.61  |     |
|      | 2013/07//16 20:15:00 | User Login     | [admin] 192.168.1.61  |     |
|      | 2013/07//16 13:19:01 | Channel Record |                       |     |
|      | 2013/07/16 18:18:55  | Power On       |                       |     |
| R    | 2013/07//16 17:50:03 | User Logout    | [admin] 192.168.1.61  |     |
| 2011 | 2013/07/16 17:50:03  | User Logout    | [admin] 192.168.1.61  |     |
|      | 2013/07/16 17:80:34  | User Login     | [admin] 192.163.1.61  |     |
|      | 2013/07/16 17:29:45  | User Login     | [edmin] 192.168.1.61  | i i |
|      | 2013/07//16 17:29:26 | User Login     | [admin] 192.163.1.61  |     |
|      |                      | (Close)        |                       |     |
|      | CH13 🔍               | CH14 CH        | 11.5 CH16             | -   |

Attenzione: se lo HDD non è installato o non registra l'evento sarà visualizzato nel log ma non sarà possibile riprodurlo.

| Menu    | Descrizione                                                          |
|---------|----------------------------------------------------------------------|
| Criteri | Criteri per abilitare la ricerca degli eventi                        |
|         | Scorrere sulla barra per cambiare pagina del log velocemente. Il     |
|         | numero a destra indica la pagina.                                    |
|         | Premere i tasti destra e sinistra per cambiare pagina o inserire di- |
|         | rettamente il numero della pagina. Il DVR si posizionerà alla pa-    |
|         | gina specificata evidenziando gli eventi.                            |
| 2       | Refresh log sistema                                                  |
|         |                                                                      |

#### 2-5.1 Criteri di Ricerca

Vista la quantità di eventi registrabili sul database dell'IVR è stato inserito un filtro per la ricerca degli eventi presenti nel Log eventi. Selezionando data inizio e fine saranno presentati solo gli eventi compresi nelle due da te. Se non viene inserita alcuna data e si preme "OK ", saranno visualizz ati tutti gli eventi dal momento della prima accensione. Selezionando solo i parametri di ricerca desiderati, la ricerca sarà mirata.

| -           | пологи на Станали и    | <u></u>    | an view ba            | 20    |                        |         | 1120.64.0   | 10011          | 3.7+80 | 2:24 |
|-------------|------------------------|------------|-----------------------|-------|------------------------|---------|-------------|----------------|--------|------|
|             | C Froms                | -          |                       |       | 7//26//                | 20113 ( | PM 01.      | 53:25          |        | s    |
|             | O Tos                  |            |                       |       |                        |         |             |                |        |      |
| 21          |                        |            | Lieby                 |       |                        |         | L           | 22001          | 30     |      |
| 五           |                        | 🗹 ത്രഞ്ഞന  | Sun                   | Micon | Tua                    | Wed     | The         | Fei            | Set    |      |
| <b>'</b> 4' | Sansor                 | Video (    |                       | 1     | 2                      | 8       | 43          | 5              | 6      |      |
| 11          | 🗹 User Legent          | I Export   | 7                     | 8     | ۲                      | 10      | าก          | 12             | 13     |      |
| 18          | 🗹 Import Configuration | Import     | 14                    | 13    | 16                     | 17      | 13          | 19             | 20     |      |
| 25          | Change Date/Time       | C Change   | 21                    | 222   | 2283                   | 243     | 23          | 26             | 27     |      |
|             | Sat Hold Record Fing   | Starsen    | 28                    | 20    | RA                     | នា      |             |                |        |      |
| -01         |                        |            |                       | LAND  | 1000                   | 104.s   |             |                |        |      |
|             |                        |            |                       |       |                        |         |             |                |        |      |
| 16          |                        |            |                       | 0.0   | 0.0                    | เสอ     | 5.0         | โลต            | 5      |      |
|             | User                   |            | C                     | 2.20  |                        | 2020    |             | 2620           |        | 9    |
| 201         |                        | തറ താം ത   | 3 /0/1                | _     | _                      | _       | _           | _              |        | S    |
|             |                        | gge        | 19                    |       |                        |         |             |                |        |      |
|             |                        |            |                       |       |                        |         |             |                |        |      |
|             |                        | 6302       |                       | Reme  | 0                      |         |             |                |        | S    |
| e,          | CHIS N                 | CH14       |                       | CHI   | 5                      | 1991    | 3           | CHI            | 6      |      |
|             |                        |            | 0                     |       |                        |         |             |                |        |      |
|             |                        | 1_2(6)     | 8//0155_819 B         |       |                        |         | 1672mi      | R. D.M.        | 17.75  | 09   |
|             |                        |            |                       |       | 1/23//2<br>1 Descender | wis p   | M 00185     | 58:25<br>R. R. | -      | S    |
|             |                        |            |                       |       | (1205)/2               | 1008 14 | NU CULBE    | 08125          | -      |      |
| 10.000      |                        |            |                       | _     | _                      | _       | _           | _              | _      |      |
| 10          | Prover On              | 🗹 Chennel  | Racard                |       | 🕶 wila                 | ിരെ ശ   | 33          |                |        | s    |
|             |                        | Video M    | തൻത്തെ<br>പ്രസ്തിതന   |       | 7 Ua                   | ar Losi | im          |                |        | Ĕ    |
|             | 🗹 Usar Lozaut          | A Export 0 | ංංංංංං<br>මොරෝලාගලෝගී | ത്ത   | T Ra                   | යේ. Co  | <br>තැබිනොශ | ත්රිකා         |        | •    |
|             | 🗹 Import Configuration | Steers L   |                       |       | T Cle                  | er log  | 38          |                |        |      |
| - W         | 🗹 Change Date/Time     | Change     | Record Co             | ාරැල  | 🗹 HE                   | D For   | -<br>maik   |                |        | S    |
| A           | 🗹 Set HDD Record Flag  | 🗹 System ( | Upgrada               |       | <b>S</b> 80            | alup    |             |                |        | -    |
| *****       | 🗹 Set Admin Pessword   | 🗹 Write Er | ror                   |       |                        |         |             |                |        |      |
| - 10        |                        |            |                       |       |                        |         |             |                |        | e    |
|             |                        |            |                       |       |                        |         |             |                |        | 2    |
| Ш           |                        |            |                       | _     |                        |         |             |                |        |      |
|             | User                   |            |                       |       |                        |         |             |                |        |      |
| - W         |                        | തദ തത തല   | ത്രംഭ                 |       |                        |         |             |                | _      | S    |
| B           |                        |            | Ň                     |       |                        |         |             |                |        |      |
| 2000        | 0                      | 000        |                       |       |                        |         |             |                |        |      |
|             |                        |            |                       |       |                        |         |             |                |        |      |
| - 10        |                        |            |                       |       |                        |         |             |                |        | 8    |
| ų           |                        | 01         |                       | Ganci | ş()                    |         |             |                | -      | S    |

## 2-6 Operazioni PTZ

L'installazione dei parametri delle telecamere PTZ deve essere completata prima di poterle muovere (riferirsi al capitolo 3-3.1). Entra nel Modo PTZ, appare il pannello di controllo con le impostazioni della telecamera. Al centro dello schermo appare il simbolo "+" rosso. Premere il tasto sinistro del mouse e muoverlo mantenendo premuto il tasto per spostare la telecamera nelle varie direzioni.

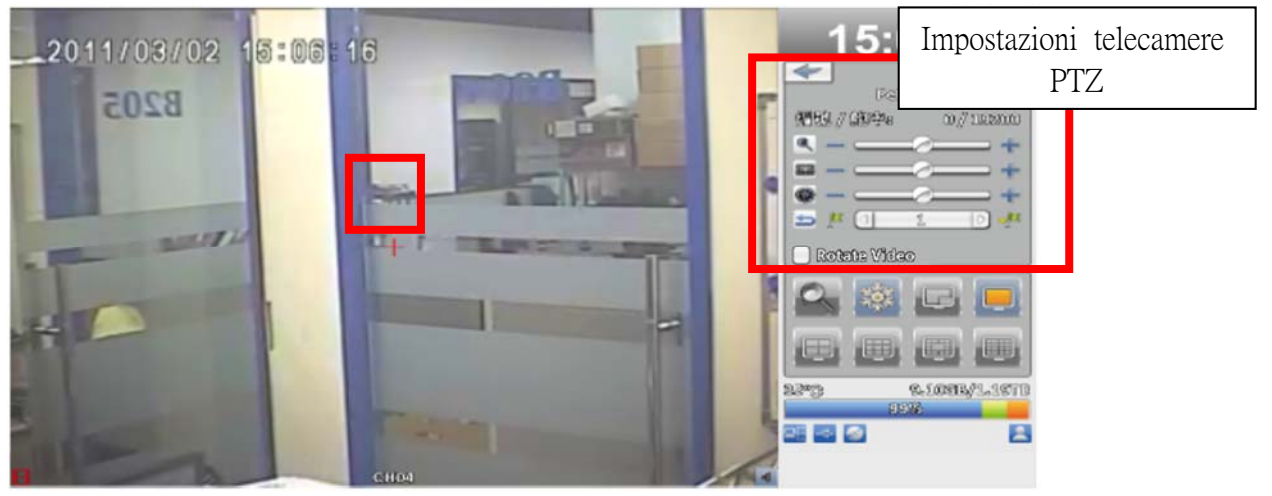

Cliccare su Capovolgi per ruotare l' immagine di 180 gradi

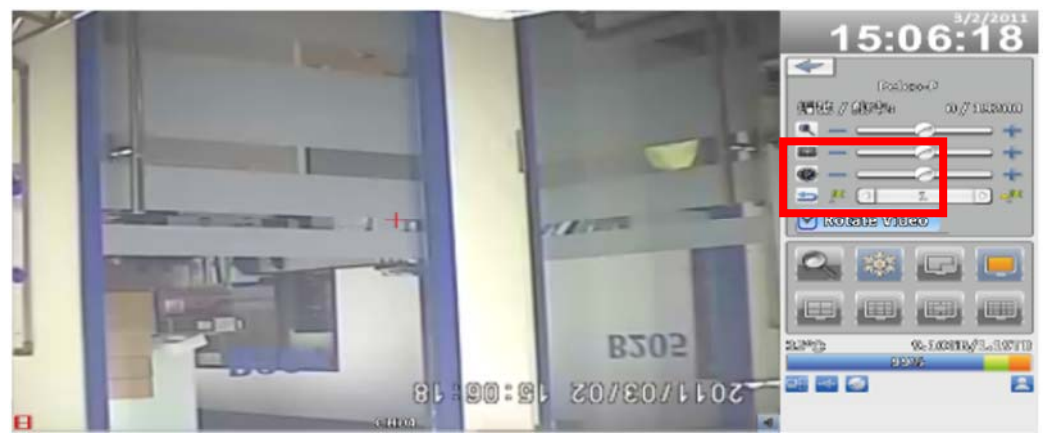

Display 16:9

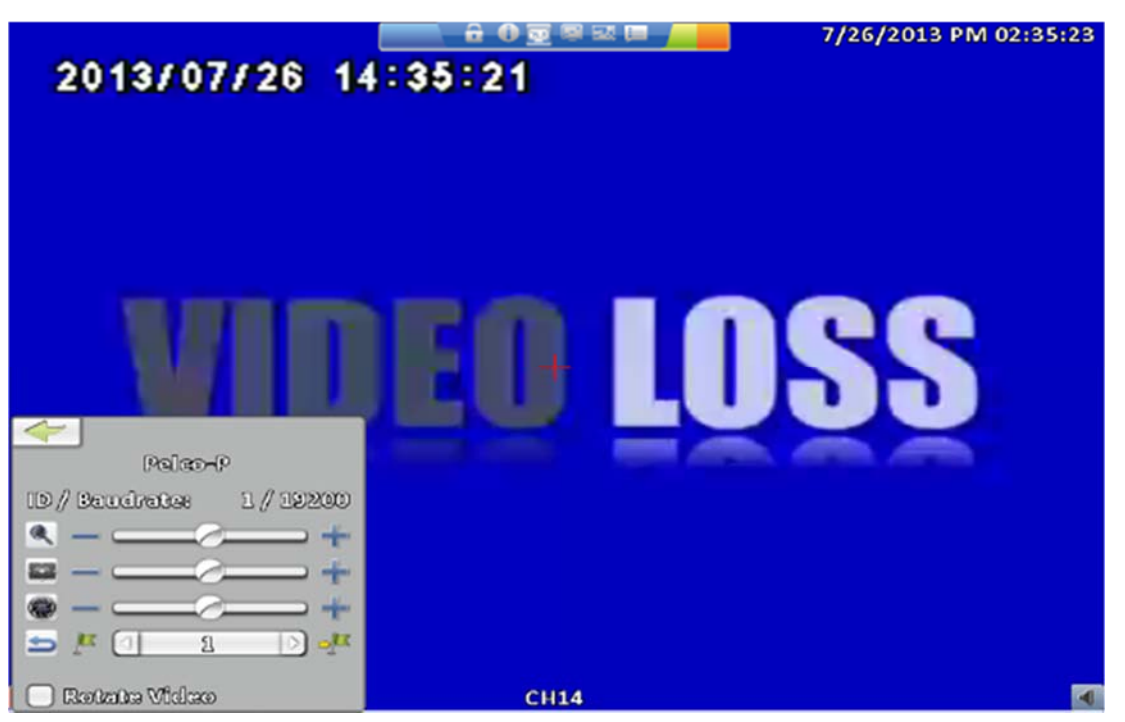

Display 4:3

#### Tabella 2-6 Descrizione delle funzioni

| Icona              | Descrizione                                                               |  |  |  |
|--------------------|---------------------------------------------------------------------------|--|--|--|
|                    | ZOOM. Premere + / - o muovi il cursore per                                |  |  |  |
| S.                 | regolare lo zoom                                                          |  |  |  |
|                    | FOCUS. Premere + / - o muovi il cursore                                   |  |  |  |
|                    | per regolare il fuoco                                                     |  |  |  |
|                    | IRIS. Premere + / - o muovi il cursore per                                |  |  |  |
|                    | regolare l'iris                                                           |  |  |  |
|                    | Premere i tasti freccia destra e sinistra per selezionare il              |  |  |  |
| 🛥 /*               | numero di default, premere 🚩 per impostare come posi-<br>zione di default |  |  |  |
|                    | Premere i tasti freccia destra e sinistra per selezionare il              |  |  |  |
| - <u>1</u> 11      | preset, premere 📌 per spostarsi al punto di de-<br>fault                  |  |  |  |
| Capovolgi il video | Ruota l'immagine di 180 gradi                                             |  |  |  |

## 2-7 Zoom

Nella Modalità Zoom è possibile posizionare il rettangolo rosso nell'area che si desidera zoommare

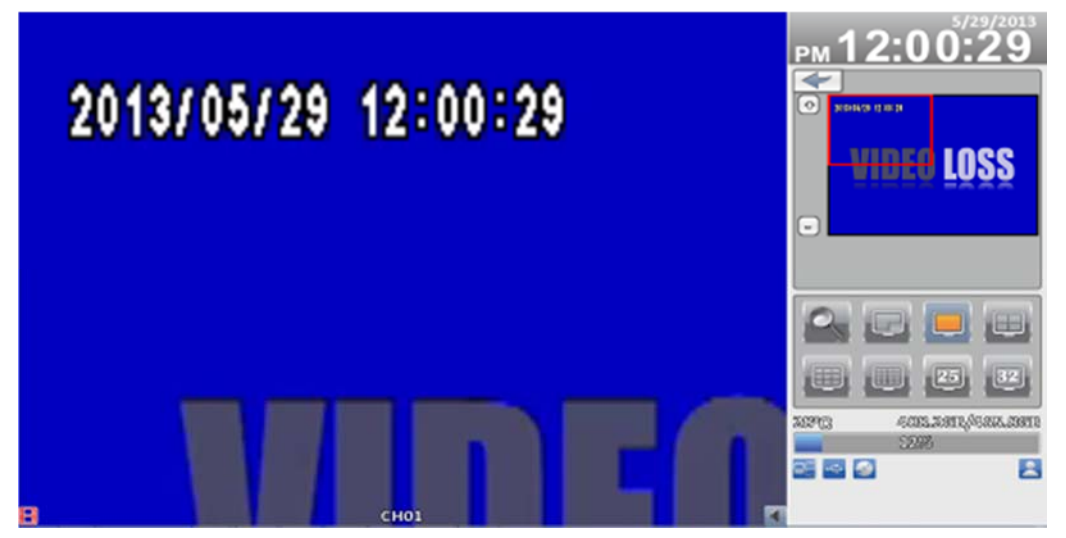

Display 16:9

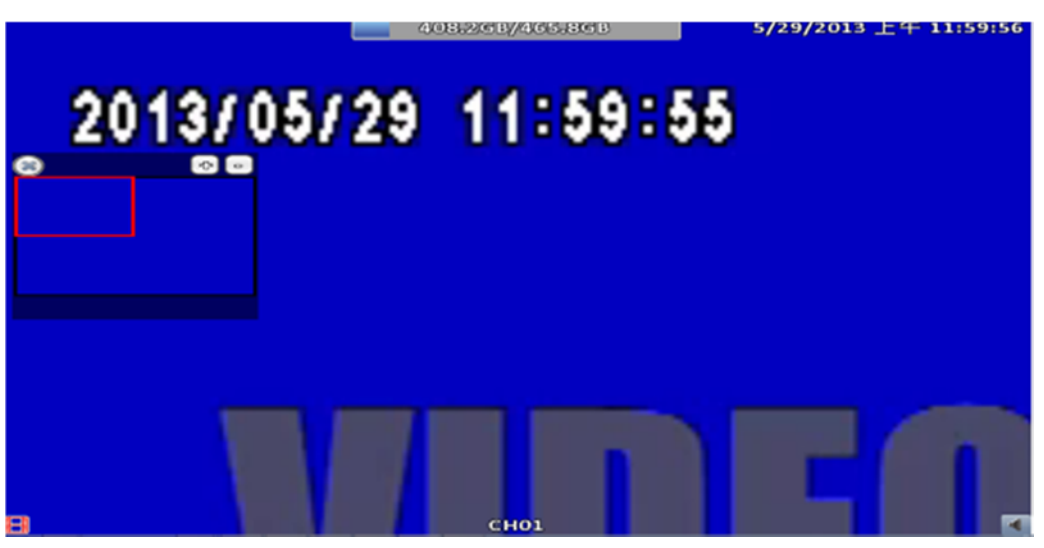

Display 4:3 P.S.: E' possibile spostare la finestra

| Icona | Descrizione                                                          |
|-------|----------------------------------------------------------------------|
|       | Aumenta lo zoom all'interno dell'area circoscritta dal rettangolo    |
| \$    | rosso.                                                               |
|       | Diminuisce lo zoom all'interno dell'area circoscritta dal rettangolo |
| -     | rosso.                                                               |
| P     | Uscita dal menu zoom                                                 |

## 2-8 Barra degli Strumenti

In DIRETTA si visualizza la barra degli strumenti spostando il mouse in alto nel centro dello schermo.

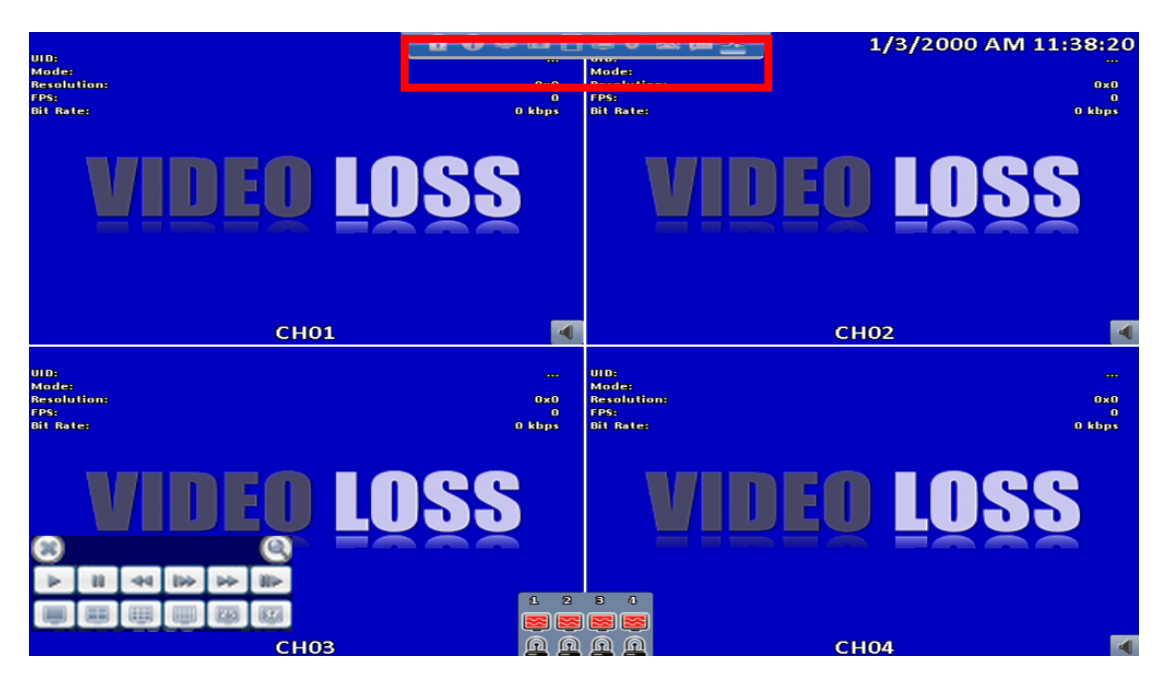

| Icona      | Descrizione                                                                                                    |  |  |
|------------|----------------------------------------------------------------------------------------------------|--|--|
| 6          | Abilita/disabilita la richiesta password all'accesso ai menu                                                                                               |  |  |
| Û          | Informazioni sistema, Modello, Versione firmware, Indirizzo IP, Indirizzo MAC ed informazioni su HDD                                                       |  |  |
| <u>143</u> | Cambio schermo 16:9 a 4:3 e viceversa                                                                                                    |  |  |
| <u>í</u>   | Cattura imagine (solo con iWatchdvr per Windows)                                                                                                    |  |  |
| Η          | Attiva/disattiva la registrazione manuale (solo con iWatchdvr per Win-<br>dows)                                                                            |  |  |
|            | Schermo intero                                                                                                    |  |  |
| o°         | Opzioni: cambia le cartelle di destinazione sul PC delle immagini cattu-<br>rate e delle registrazioni remote su PC (solo con iWatchdvr per Win-<br>dows). |  |  |
|            | Qualità stream rete. Regola la larghezza di banda a seconda della lar-<br>ghezza di banda della rete                                                       |  |  |
| Icona      | Descrizione                                                                                                    |  |  |
| 6          | Abilita/disabilita la richiesta password all'accesso ai menu                                                                                               |  |  |

\* Attenzione: Registrazioni remote, Schermo intero, Opzioni e Qualità stream rete sono attive solo in uso remote con iWatchdvr per Windows.

<u>\* Le funzioni di cattura immagini, registrazioni remote e opzioni sono utiliz-</u> zabili solo con "iWcatchDVR" per Windows; utilizzando IE 7/8/9 e iWatchDVR per Mac non sono disponibili

#### 2-8.1 Qualità stream rete

| Multiple-Screen Division<br>Low Quality Static Image<br>Low Quality<br>High Quality Static Image<br>High Quality |
|----------------------------------------------------------------------------------------------------|
| Single-Screen Division<br>Low Quality Static Image<br>Low Quality<br>High Quality Static Image<br>High Quality   |
| 🗌 Remote Record                                                                                                  |
| OK Cancel                                                                                                    |

| Opzioni               | Descrizione                                                      |
|-----------------------|------------------------------------------------------------------|
| Bassa qualità immag-  | Bassa qualità immagine: usare con insufficente larghezza di      |
| ine statica           | banda per 1 ~ 2FPS.                                              |
| Bassa qualità         | Bassa qualità. In accordo con impostazioni di registrazione      |
| Alta qualità immagine | Alta qualità immagine: usare con insufficente larghezza di banda |
| statica               | per 1 ~ 2FPS.                                                    |
| Alta qualità          | Alta qualità. In accordo con impostazioni di registrazione       |

XLa fluidità delle immagini dipende dalle prestazioni della rete locale e della rete Internet.

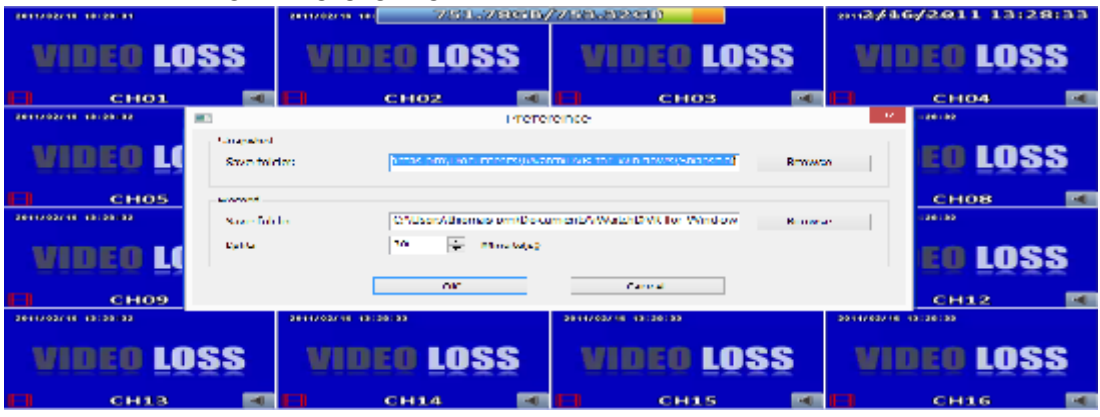

#### 2-8.2 Preferenze

### 2-8.3 Imposta Popup

| Event OSD<br>Always Show<br>Triggered<br>Hide                               |    |
|-----------------------------------------------------------------------------|----|
| OK Cancel                                                                   | La |
| Event OSD<br>Clock Show<br>HDD Status Show<br>Channel Information<br>Border |    |
| OK Cancel                                                                   | Ç₽ |

| Opzione | Descrizione                                                      |
|---------|------------------------------------------------------------------|
| Evento  | Mostra lo stato del canale .                                     |
| OSD     | Mostra orario, Stato HDD, informazioni sul canale, bordo canale. |

#### 2-8.4 Controllo Relè

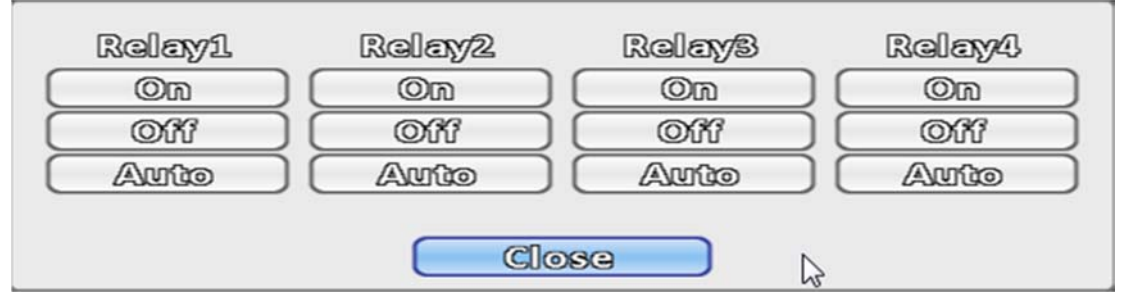

| Opzione      | Descrizione                 |
|--------------|-----------------------------|
| Relè         | Relè                        |
| Funzionalità | Aperto, Chiuso e Automatico |

# Capitolo 3 MENU CONFIGURAZIONE

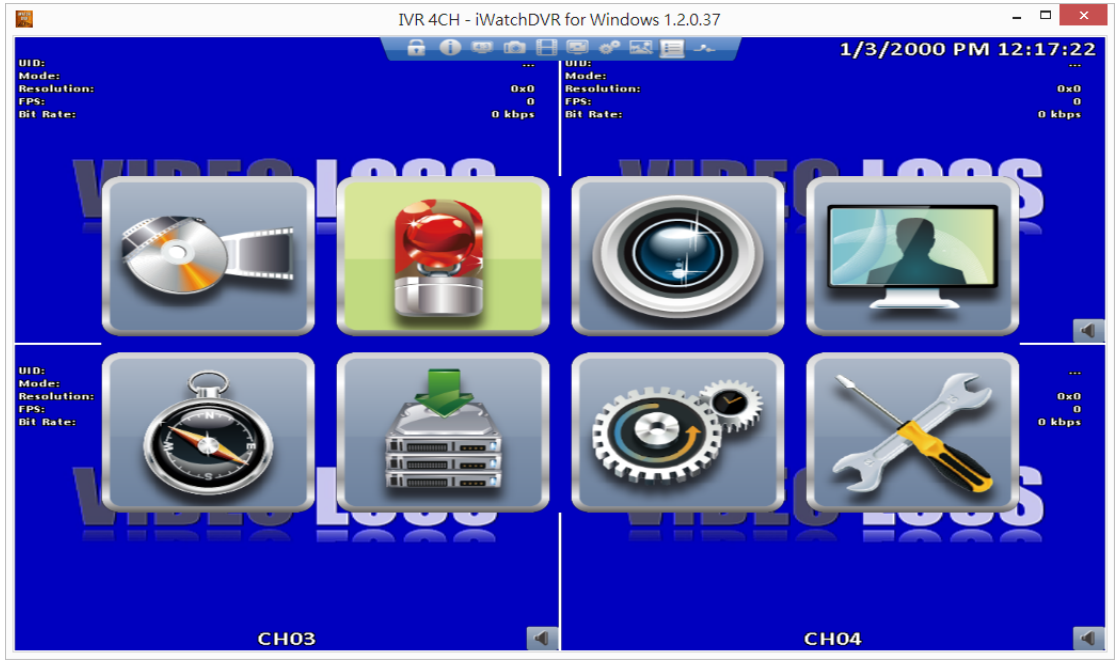

*PS.* prima di registrare è assolutamente necessario inizializzare lo HDD. Fare riferimento al capitolo " UTILITA' " per ulteriori dettagli.

## 3-1 Configura Registrazioni

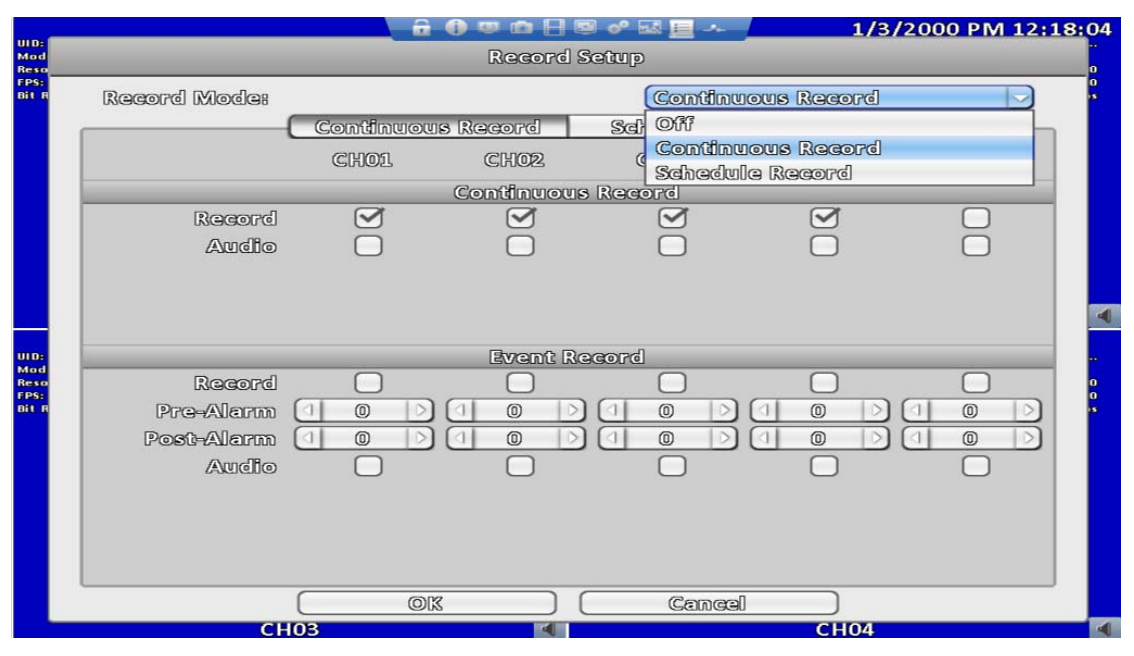

| ltem        | Description                                     |
|-------------|-------------------------------------------------|
| Record Mode | Continuous Record/ Schedule Record/ Stop Record |

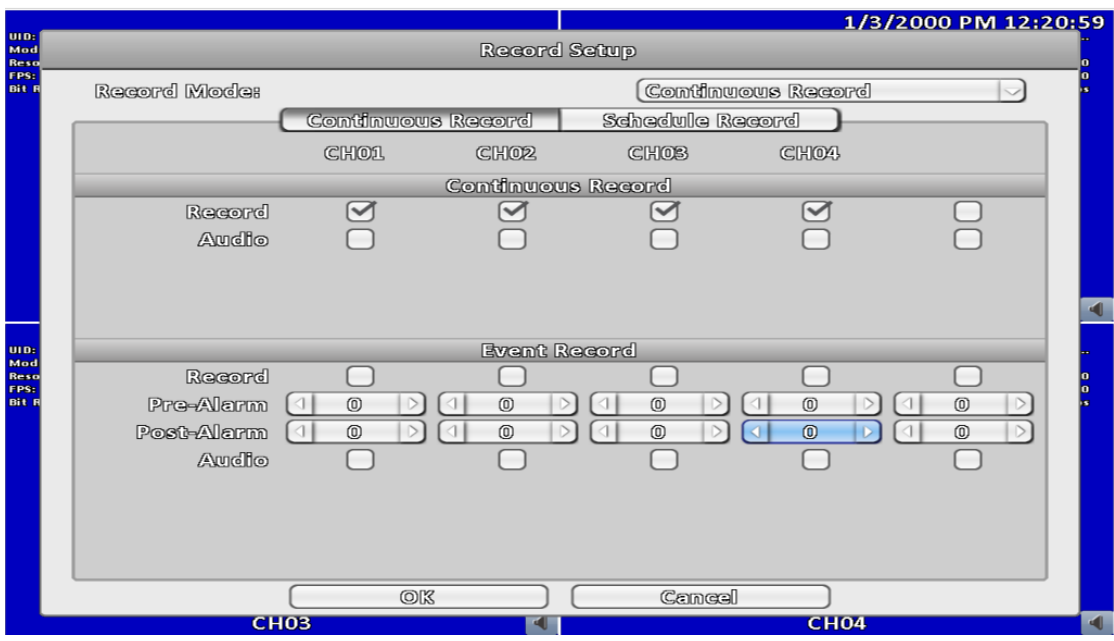

## 3-1.1 Registrazione Continua

| Opzione       | Descrizione                                         |
|---------------|-----------------------------------------------------|
| Registrazione | Abilita / Disabilita la registrazione per il canale |
| Audio         | Abilita / Disabilita la registrazione Audio         |

#### **3-1.2 Registrazione Programmata**

Attraverso questo menu è possibile effettuare programmazioni nelle 24 or e con cadenza settimanale. Sono possibili 4 diverse programmazioni A, B, C, D che l'utente può scegliere in accordo con quanto programmato p er ogni singola programmazione. Nella griglia settimana/ore selezionare la data ed ora di interesse e una delle 4 diverse programmazioni A, B, C, D per specificare le caratteristiche del video.

|              |    |      |     |      |      |      | R   | lec | ore | l So | මරිග | P        |     |        |     |          |     |     |      |         |      |    |    |     |
|--------------|----|------|-----|------|------|------|-----|-----|-----|------|------|----------|-----|--------|-----|----------|-----|-----|------|---------|------|----|----|-----|
| Record Mode: |    |      |     |      |      |      |     |     |     |      |      | 0        | Con | ාය්ට්ය | າພ© | ws       | Re  |     | ැල්  |         |      |    | ~  | 2   |
|              | -0 | Co   | സെ  | វាល៤ | 100  | 18 F | 300 | ore | 9   |      | S    | che      | പ്പ | le (   | Rea | :<br>IOE | ්   |     |      |         |      |    |    | _   |
|              |    | 01   | 02  | 08   | 04   | os   | 03  | 07  |     |      | 10   | ออ       | 12  | 19     | 14  | 15       | 16  | 17  | 10   | 19      | 20   | 21 | 22 | 28  |
| Sunday       | A  | A    | A   | A    | A    | A    |     |     |     |      |      |          |     |        |     |          |     |     |      |         |      |    |    |     |
| Monday       |    |      |     |      |      |      |     |     |     |      |      |          |     |        |     |          |     |     |      |         |      |    |    |     |
| Tuesday      |    |      |     |      |      |      | 8   | 3   | 3   | 8    | 3    | B        |     |        |     |          |     |     |      |         |      |    |    |     |
| Wednesday    |    |      | _   |      |      |      |     |     |     |      |      |          |     |        | -   | _        | -   |     |      |         |      |    |    |     |
| Tiauraday    |    | -    | -   | -    | -    |      |     |     | _   | -    | -    | -        | G   | G      | G   | G        | G   |     |      |         | _    | -  | -  |     |
| Geomzdew     |    | -    | -   | -    | -    | -    |     |     | -   | -    | -    | -        | -   | -      | -   |          |     | -   | -    |         | -    | -  | -  |     |
| Holiday      |    | -    | -   | -    |      |      |     |     | -   | -    |      | $\vdash$ |     | -      |     |          |     | D   | D    | D       | D    | D  |    | D   |
| None         | _  | )    |     |      |      |      |     |     |     |      |      |          |     |        |     |          |     |     |      |         |      |    |    |     |
| A            |    | 5    | Sch | œn   | າອໂ  | Ļ    |     |     |     |      |      |          |     |        |     |          | (   | _   | S    | etu     | p.   |    | _  | ור  |
| B            |    | 5    | Sch | en   | ාලව  | 3    |     |     |     |      |      |          |     |        |     |          | Č   |     | S    | etu     | IP., |    |    | 5   |
| G            |    | 5    | Sch | œr   | າອຣິ | 3    |     |     |     |      |      |          |     |        |     |          | Ì   |     | S    | etu     | ID.  |    |    | 5 L |
|              |    | รี เ | Seh | າອກ  | ຄ@4  | ļ    |     |     |     |      |      |          |     |        |     |          | Ì   |     | S    | ංක      |      |    |    | Ξ.  |
|              |    |      |     |      |      |      |     |     |     |      |      |          |     |        |     |          |     |     |      |         | 0 0  |    |    |     |
|              |    |      |     |      |      |      |     |     |     |      |      |          |     | C      | _   | CHA      | 000 | ්සැ | 7 Sc | न्रविणा | 0    |    | _  | L L |
|              | (  |      | _   | _    | 0    | 3    | _   | _   |     | C    | _    | _        | Ce  | ເກືອ   | el  | 50       |     | )   |      |         | - 00 |    |    |     |

3-1.2.1 Configurazione

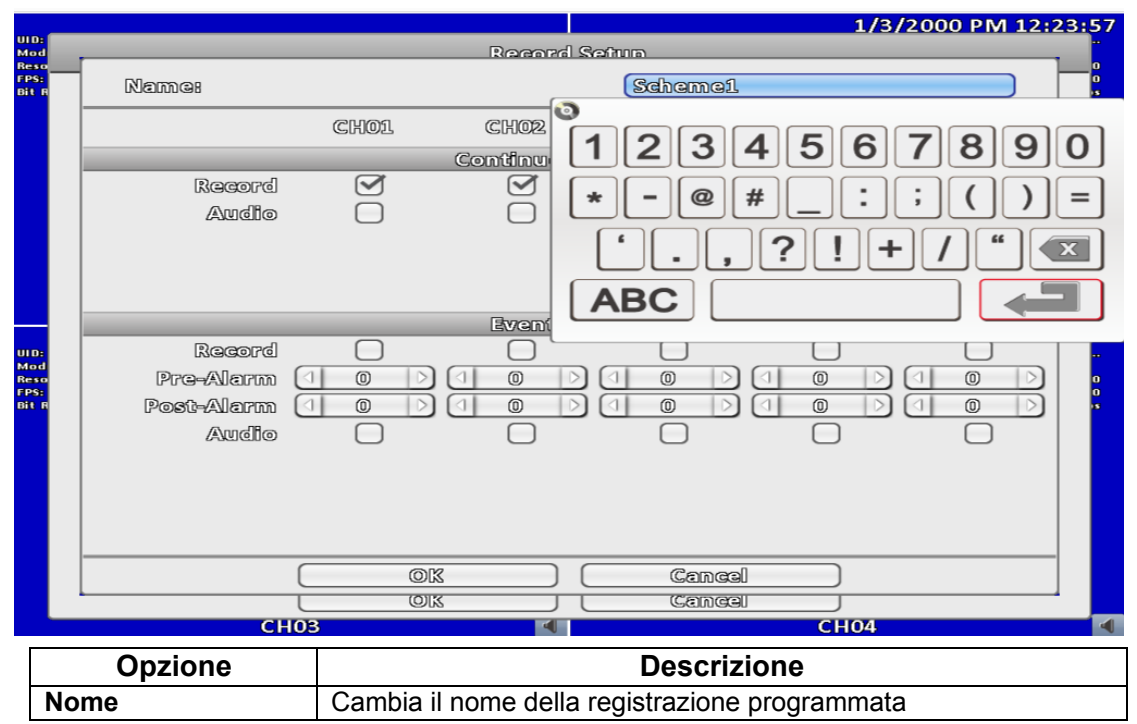

Per ulteriori informazioni riferirsi al capitolo 3-1.1 Registrazione continua.

### 3-1.2.2 Configurazione Giorni Festivi

Il numero massimo di giorni speciali (festività o ferie) è 50, in questi giorni è possibile registrare con una diversa programmazione rispetto agli altri.

I giorni di ferie o festività cambiano da nazione a nazione ed attraverso questo menu è possibile selezionarli secondo le proprie esigenze.

|                   |         |         | Rea    | ard Sci | mb     |        | 4       | _     | _        |     |     |    |    |
|-------------------|---------|---------|--------|---------|--------|--------|---------|-------|----------|-----|-----|----|----|
| සිලකෙලේ (හිමිමේමෙ |         |         |        |         | (Ca    | ගැනීකග | ons Ros | യസ്തി |          |     |     |    | 2  |
|                   | Continu | uous R  | lecord |         | Sched  | ule Ra | econd   | 1     |          | _   | _   |    |    |
|                   | (lecon) | 8973897 |        | D       |        |        |         | l la  | 10       | 80  | 89. | 89 | 88 |
| Muntany           | Coantes | any     | _      |         |        |        |         |       |          | -   | -   | _  | _  |
| Transdore         | Sun     | (Mint)  | "ມ'ເທລ | \X\/@d  | "រៅឯលា | ाननी   | Set     |       |          |     | -   |    | -  |
| (Wedacedey)       | 1       | 2       | 8      | 4       | 5      | G      | 7       |       |          |     |     |    |    |
| าร์ได้สาวเราะ     |         | Ð       | 10     | 11      | 12     | 13     | 14      |       |          |     | _   |    |    |
| Potenty           | 15      | 51.65   | 5177   | 51,23   | ກອງ    | 22(0)  | 21      |       |          | -   | -   |    | _  |
| Discillations     | 22      | 223     | 24/3   | 225     | 22(5   | 727/   | 28      | 3     | 63       | 62  | Ø   | Ø  | Ø  |
| Riema             | 29      | 20      | ଲା     |         |        |        |         |       |          |     |     |    |    |
| A                 |         |         |        | L       |        |        |         | 8     | etu      | P   |     |    | )  |
| [10               |         |         |        |         |        |        |         | 33    | ଜାସିସ    | p   | 0   |    | )  |
| C C               |         |         |        |         |        |        |         | 18    | etu      | P., |     |    | )  |
|                   |         | 200     |        |         | 0      | ഷനരംഭി |         | ) 8   | atu      | (P  |     |    | )  |
| _                 |         |         |        |         |        |        |         | _     |          |     |     |    |    |
|                   |         |         |        |         |        |        | Holid   | ny Se | <b>A</b> | D   |     |    | )  |
|                   |         | 00133   |        |         | c      | ശനങ്ങി |         | 1     |          |     |     |    |    |

## 3-2 Configura Eventi

### 3-2.1 Mancanza Video

|                 |           | Event S   | etup      |             |             |
|-----------------|-----------|-----------|-----------|-------------|-------------|
| Video Loss      | Motion    | Detection | Sensor    |             | System      |
| $\triangleleft$ | CHOL      | CH02      | CHOS      | CHOA        |             |
|                 |           | Setu      | P         |             |             |
| Enable          |           |           |           |             |             |
|                 |           |           |           |             |             |
|                 |           |           |           |             |             |
|                 |           | Event He  | ndler     |             |             |
| Log             |           | <b>S</b>  |           | <b>S</b>    |             |
| Event Record    | Disable 🖂 | Disable 🖂 | Disable 🖂 | (Disable  ~ | Disable 🖂   |
| Popup           | Disable 🖂 | Disable 🖂 | Disable 🖂 | (Disable  ~ | ) Disabla 🖂 |
| Popup Channel   | (CHO1 🖂   | CHO2 🖂    | Chos 🖂    | (CHO4 -     | Relative 🖂  |
| Buzzar          |           |           |           |             |             |
| Relay           | Disable 🖂 | Disable 🖂 | Disable 🖂 | (Disable  ~ | Disable 🖂   |
| PTZ             | Disable 🖂 | Disable 🖂 | Disable 🖂 | (Disable 🖂  | ) Disabla 🖂 |
| Co Preset       |           |           |           |             |             |
| Resume Preset   |           |           |           |             |             |
| Mail to         | Receivo   | ar Sotup  |           |             |             |
|                 |           | 3         | Cance     |             |             |

### 3-2.1.1 Configurazione

| Menu          | Descrizione                                                   |
|---------------|---------------------------------------------------------------|
| Abilita       | Abilita/disabilita la funzione di segnalazione mancanza video |
| 3-2.1.2 Gesti | one Eventi                                                    |

| Menu            | Descrizione                                                                                                    |
|-----------------|----------------------------------------------------------------------------------------------------|
| Log             | Abilita/disabilita la scrittura sul log dell'evento mancanza video                                                                                                    |
| Reg evento      | Abilta/disabilita la registrazione dell'evento quando questo avviene.<br>La qualità di registrazione evento è impostabile tramite menu Confi-<br>gura registrazioni→Programmazione registrazione→Configura A, B,<br>C, D (riferirsi capitolo 3-1-1-2 Registrazione Eventi) ₀ |
| Рорир           | In DIRETTA attiva/disattiva la possibilità di visionare l'ingresso che ha<br>attivato l'allarme movimento a schermo intero. È possibile specificare<br>quale dei due monitor visualizzerà il popup selezionando 1 per monitor<br>principale, 2 per monitor secondario.       |
| Popup ingresso  | Ingresso visualizzato in caso di evento                                                                                                    |
| Buzzer          | Attivazione buzzer in caso di evento                                                                                                    |
| Relay           | Attivazione relay in caso di evento                                                                                                    |
| PTZ             | Attivazione PTZ in caso di evento                                                                                                    |
| Vai al preset   | Vai al preset X (da 0 a 255) in caso di evento                                                                                                    |
| Torna al preset | Torna al preset X (da 0 a 255) al termine dell'evento.                                                                                                    |

## 3-2.1.3 Configura Riceventi

|        |             |            | Evenut St     | altaijo  |          |         |   |
|--------|-------------|------------|---------------|----------|----------|---------|---|
|        | felen Looss | හිමතිගො    | (මයයිකයාදිකශ) | 390807   |          | System) |   |
| _      | <           | (\$20020). | (C1)(C122     | (SID0023 | 3(0)(12) |         | - |
| - 0    | ) Emalula   |            |               |          |          |         | _ |
|        | Admin       |            |               |          |          |         |   |
|        | Usari.      |            |               |          |          |         |   |
|        | Uscar/2.    |            |               |          |          |         |   |
|        | User3       |            |               |          |          |         |   |
|        | Uppca248    |            |               |          |          |         |   |
| 8      | Usaris      |            |               |          |          |         |   |
|        | UU\$9082706 |            |               |          |          |         |   |
| 1200   | 0.00000     |            |               |          |          |         |   |
|        | Ulacero)    |            |               |          |          |         |   |
| - It   | Usar10      |            |               |          |          |         |   |
|        | C           | 003        |               | Cancal   |          |         | H |
| Reason | wa Prasat   |            | 000           |          | 0        |         | D |
|        | (Xisi) to 🦲 | Receive    | r Selup       |          |          |         |   |
|        | C           | 00         |               | Canad    |          |         |   |

| Icona         | Descrizione                                                 |
|---------------|-------------------------------------------------------------|
| Abilta        | Abilita/disabilita l'invio delle mail in caso di evento.    |
| Admin / Users | Selezione degli utenti abilitati alla ricezione della mail. |

## 3-2.2 Rilevazione Movimento

|                          |                | Giveant       | i: Scattrapo                            |                       |                     |
|--------------------------|----------------|---------------|-----------------------------------------|-----------------------|---------------------|
| Wielesse Lesses          | Mietico        | n Detection   | Soa                                     | 1559037               | System              |
| $\triangleleft$          | ECOLO          | (C1H)(D22     | (CD000                                  | B (C100               |                     |
|                          |                | So            | Rup                                     |                       |                     |
| ເລີກາະເກີຍນິດອ           |                |               |                                         |                       |                     |
| Seamellefterfilty        | 2 700 0        |               | 3 1 700                                 | 20 70                 |                     |
| ESTERATION ALTERN        | SonGuppana     | ) ( Storberge | Scottup:                                | Softer                | Dana                |
|                          |                |               |                                         |                       |                     |
|                          |                | DOGWEI        | Handler                                 |                       |                     |
| Dange                    |                |               |                                         |                       |                     |
| [Bereauth: [Researcore]] | (CIN09.        | CC1+1022      | (CCHO2                                  | 100 ( CC) ( CC) ( CC) | 🚽 (Mizaid) 🗸        |
| PODUD                    | (Diedala  -    | ) (Wisable    | (Interala)                              | e 🕗 (Wieald)          | ie 🖂 (Oteeble 🖂     |
| Popup Channel            | (CINCON  -     | (CIXICR2      | (CETHING)                               | (CC) (CC) (C)         | ) (13alativa -      |
| Reconstants.             |                |               |                                         |                       |                     |
| Doallexy                 | (ititisenfolos | (Consulation  | ) (Ofeenfold                            | a 🕗 (Ofeenio          | les 🔾 (Officiales 🗸 |
| 02022                    | (Wieebile      | ) (ගැනෝබල     | (0) (0) (0) (0) (0) (0) (0) (0) (0) (0) | ෝ 🔄 🖸                 | a 🖂 (Wizabia 🗸      |
| 0500 (27042643)          | 0 0 0          |               |                                         |                       |                     |
| Reasonance Processes     | 0 0 0          |               |                                         |                       |                     |
| බැදුනාවට ගැන             | ( Baaad        | war Sadanp    |                                         |                       |                     |
|                          | ( (            | 20            | G                                       | anaal                 | )                   |

## 3-2.2.1 Configurazione

| Icona          | Descrizione                                                      |
|----------------|------------------------------------------------------------------|
| Abilita        | Abilita/disabilita la funzione movimento per l'ingresso selezio- |
| AJIIIta        | nato                                                             |
| Sonoihilità    | Sensibilità intervento movimento. Valore da 0 a 100. Massima     |
| Sensibilita    | sensibilità a 100.                                               |
| Area movimento | Entra per selezionare l'area di intervento                       |

#### 3-2.2.1.1 Area di Movimento

L'area di Movimento va impostata direttamente nella pagina di configurazione della ip-camera, che provvederà a trasmettere l'evento all'IVR.

#### 3-2.2.2 Gestione Eventi

**Please refer to 3-2.1.2**Errore. L'origine riferimento non è stata trovata. Errore. L'origine riferimento non è stata trovata.

3-2.2.3 Configura Riceventi Please refer to 3-2.1.3 Configura Riceventi

|                 |          | Event       | Setup      | _            |               |
|-----------------|----------|-------------|------------|--------------|---------------|
| Video Loss      | Motio    | n Detection | Senso      | or           | System )      |
| $\triangleleft$ | S01      | ) (S02      | ) (SOS     | S04          |               |
|                 |          | Sei         | amb        |              |               |
| Enable          |          |             |            |              |               |
| Polarity        | (N.O.    | ) (N.O.     | ) (N.O.    | ☑ (N.O.      | N.O.          |
|                 |          |             |            |              |               |
|                 |          |             |            |              |               |
|                 |          | Event l     | landler    |              |               |
| Log             |          |             |            | $\checkmark$ |               |
| Event Record    | (Disable | Disable     | ) (Disable | 🕑 (Disable   | 🖸 Disable 🖂   |
| Popup           | (Disable | Disable     | ) (Disable | 🕗 (Disable   | 🗸 Disabla 🖂   |
| Popup Channel   | (CHO1    | CHO1        | ) (CHO1    | ) (CHO1      | 🔾 (Relative 🖂 |
| Buzzer          |          |             |            |              |               |
| Relay           | Disable  | Disable     | ) (Disable | ) (Disable   | ) (Disable )  |
| PTZ             | Disable  | Disable     | ) (Disable | ) (Disable   | Disable 🖂     |
| Go Preset       |          |             |            |              |               |
| Resume Preset   |          |             |            |              |               |
| Mail to         | Receiv   | ver Setup   |            |              |               |
|                 | 0        |             | Can        | cel )        |               |

#### 3-2.3 Sensore

\* nome del sensore può essere modificato anche da remoto

#### 3-2.3.1 Configurazione

| Opzione  | Descrizione                                                                     |
|----------|---------------------------------------------------------------------------------|
| Abilita  | Abilita/disabilita la funzione sensore per l'ingresso selezionato               |
|          | N.A: Sensore normalmente aperto, attiva allarme quando si<br>chiude il contatto |
| Polarita | N.C: Sensore normalmente chiuso, attiva allarme quando si apre il contatto      |

#### 3-2.3.2 Gestione Eventi

Please refer to 3-2.1.2 Gestione Eventi

### 3-2.3.3 Configura Riceventi

### Please refer to 3-2.1.3 Configura Riceventi

### 3-2.4 Sistema

Attraverso questo menu è possibile ricevere una notifica via mail o acustica dell'evento di sistema avvenuto. Se il buzzer è attivato e si riscontra un errore di sistema (come un errore sul HDD o lo HDD non è installato) questo suona continuamente. Altri eventi di sistema (come login, logout, boot, ecc.) non risponderanno.

|                  | Event St         | andb   |              |
|------------------|------------------|--------|--------------|
| Vidao Loss       | Motion Detection | Sensor | System       |
|                  | Evenit He        | ndler  |              |
| Rousson<br>Robay | ,<br>7           |        | V<br>Disable |
| Gviedil Geo      | Raadvar Sakup    |        |              |
|                  |                  | Cancel |              |

| Opzione | Descrizione                                                                                       |
|---------|---------------------------------------------------------------------------------------------------|
| Buzzer  | Abilita il buzzer quando viene registrato un errore sistema                                       |
| Relè    | Abilita il relay (scegliere uno fra quelli presenti) quando viene registrato un errore di sistema |

3-2.4.1 Configura Riceventi Please refer to 0 Configura Riceventi

# 3-3 Configura IP\_Camera

| a di ta<br>Dita<br>di | IVR 4CH - iWatchDVR for Windows 1.2.0.37 | - 🗆 🗙   |
|-----------------------|------------------------------------------|---------|
| UID:                  | 🔒 🕜 🔍 🗅 🕂 🖾 🖨 🦟 🔝 🗐 🥕 1/3/2000 PM 12     | 2:35:35 |
| Mod<br>Reso           | Camera Setup                             | 0       |
| FPS:<br>Bit R         |                                          | 0<br> 5 |
|                       | 🗹 Hard Ware Link                         |         |
|                       | Connection                               |         |
|                       | Name: Q CH01                             |         |
|                       | Camera Set: (ONVIF(192.163.10.20))       |         |
|                       | Protocol: ONVIF                          |         |
|                       | IP/PORT: 192.168.10.20 (1018)            |         |
|                       | UID: urn:uuid:3bd25470-74a3-42d1-916d-0d |         |
| Mod<br>Reso           | User Name: admin                         | 0       |
| FPS:<br>Bit R         | Password: 00000                          | 0       |
|                       |                                          |         |
|                       | Advence Setura                           |         |
|                       |                                          |         |
|                       |                                          |         |
|                       |                                          |         |
|                       | Olk Cancel                               |         |
|                       | CH03 CH04                                |         |

| Opzione                | Descrizione                                                                                              |
|------------------------|----------------------------------------------------------------------------------------------------|
| Hardware Link          | Abilita/Disabilita il link hardware sul retro dell'IVR                                                   |
| Connessione            | Abilita/Disabilita IP-Camera                                                                             |
| Nome                   | Configura il nome della IP-Camera                                                                        |
| Impostazioni<br>Camera | Quando è disabilitato il link hardware è possibile selezionare la IP-Camera desi-<br>derata dall' elenco |
| Protocollo:            | Mostra il protocollo della ip-camera                                                                     |
| IP/PORT:               | Mostra l' indirizzo IP e la porta di comunicazione della IP-Camera                                       |
| UID                    | Numero identificativo della IP-Camera                                                                    |
| User Name              | Nome Utente per l'accesso alla IP-Camera                                                                 |
| Password               | Passord per l'accesso alla IP-Camera                                                                     |
| Advance Setup          | Impostazioni avanzate della IP-Camera                                                                    |
| Q                      | Ricerca IP-Camera                                                                                        |

## Impostazioni Avanzate

Imposta la risoluzione e la qualita per lo stream primario e secondario del video.

| 1970/01/01 Daudd:38                       | 🔒 🕕 🗢 🗗 🖉 🐷 💷 / | 1/4/2000 PM 02:15:30 |
|-------------------------------------------|-----------------|----------------------|
| Mod                                       | Advance Setup   |                      |
| Stream 1<br>Resolution:<br>Quality 1100 > | 1230x720x30     | 2                    |
| Stream 2<br>Resolution:<br>Quality 100    | 640x860x80      |                      |
|                                           |                 | •                    |
| HID:<br>Mod<br>Reso<br>FPS:<br>Bit R      |                 |                      |
|                                           |                 |                      |
|                                           |                 |                      |
|                                           | OK Can          | cel                  |
| СНОЗ                                      |                 | CH04                 |

## 3-3.1 Ricerca IP-Camera

| Protocol: CATCH                                                                                                    |                                                                                                    |        | Search Car          | nera |      |       |
|----------------------------------------------------------------------------------------------------|----------------------------------------------------------------------------------------------------|--------|---------------------|------|------|-------|
| UID       IP       PORT         figuresh undekdezzetaffe sexue states       scalastication and states       scalastication and states         Name       UID       IP       PORT         Itenteringingezetation states       scalastication and states       scalastication and states         Itenteringingezetation states       scalastication and states       scalastication and states         Itenteringingezetation states       scalastication and states       scalastication and states                                                                                                    | Protocol: (ICA                                                                                                  | TCH 🖂  |                     |      |      | 5     |
| Name         UID         IP         PORT           Iteration(NO22443340028)         Iteration multiple 55223418-55283+424 inc         R022443340028         R0         R1M                                                                                                    | UID<br>Ionth withdesed to est                                                                                   | 8-0000 | 1P<br>122.103.10.28 | PORT |      |       |
| Name UID IP PORT<br>Tentshiji 2224 6334 0.225 50 (2) 10<br>10 (2) 10<br>10 (2) 10 |                                                                                                    |        |                     |      |      |       |
| Name UID IP PORT                                                                                                    |                                                                                                    |        |                     |      |      |       |
| Name UID IP PORT                                                                                                    |                                                                                                    |        |                     |      | - 11 |       |
|                                                                                                    | Name                                                                                                    | UID    | 152010184508340404  | 1P   | PORT | (FIN) |
|                                                                                                    | actually see and a second second second second second second second second second second second second second s |        |                     |      |      |       |
|                                                                                                    |                                                                                                    |        |                     |      |      |       |
|                                                                                                    |                                                                                                    |        |                     |      |      |       |
|                                                                                                    |                                                                                                    |        |                     |      |      |       |
|                                                                                                    |                                                                                                    |        |                     |      |      |       |
|                                                                                                    |                                                                                                    |        |                     |      |      |       |
|                                                                                                    |                                                                                                    |        |                     |      |      |       |
|                                                                                                    |                                                                                                    |        |                     |      |      |       |

| Icona      | Descrizione                                             |
|------------|---------------------------------------------------------|
| Protocollo | Seleziona il protocollo ICATCH o ONVIF                  |
| Û          | Ricarica la pagina di ricerca IP-CAM                    |
| +          | Aggiungi IP-Camera                                      |
| _          | Rimuovi IP-Camera                                       |
| Edit       | Modifica le impostazioni di connessione alla IP-Ccamera |

## 3-4 Configura Account

Attraverso questo menu è possible attivare un massimo di 10 utenti (compreso l'amministratore) con funzionalità di accesso diverse. Ogni singolo utente può essere abilitato a funzioni diverse rispetto agli altri utenti.

Solo all'amministratore è permesso operare al 100% con il DVR

### 3-4.1 Admin

The default admin account and password is "admin" and "123456"

| Areaunt Satup                                                                                                    |
|----------------------------------------------------------------------------------------------------|
| Admin         1         2         8         6         7         8         9         10           Image: Second second s |
| (OK) (Cancel)                                                                                                    |

| Icona    | Descrizione                                                                                                    |
|----------|----------------------------------------------------------------------------------------------------|
| Abilita  | Inserire spunta per abilitare l'admin (non necessario in quanto sempre attivo).                                                                                                    |
| Scadenza | Abilita per inserire una data di scadenza della password (non attiva sull'admin)                                                                                                    |
| Nome     | Inserire un nome diverso (se desiderato)                                                                                                    |
| Password | Inserire una password. Inserire solo i caratteri che compaiono sulla<br>tastier virtuale: non utilizzare caratteri particolari della tastiera del PC!<br>La password può essere formata da numeri e lettere ed è sensibile<br>all'inserimento delle maiuscole e minuscule.<br><b>Ricordarsi la password admin: la perdita della password ammini-<br/>stratore implica l'invio del DVR in assistenza per sblocco.</b><br>L'intervento non è coperto da garanzia! |
| e-Mail   | Inserire l'indirizzo mail dell'amministratore                                                                                                    |

## 3-4.2 Altri Utenti

| Annotati                                                                                                    | ti Settrop                                                                                                    |
|----------------------------------------------------------------------------------------------------|----------------------------------------------------------------------------------------------------|
| Admin 1 2 2 4                                                                                                    | 3 6 7 8 9 10                                                                                                    |
| Comercia     Comments     Comments     Comments     Comments     Comments     Comments     Comments     Comments     Comments     Comments     Comments     Comments     Comments     Comments |                                                                                                    |
| 🗹 Läves 💿 Filmyton                                                                                                    | els 📄 Barelsup                                                                                                    |
| Configure System                                                                                                    | ) 🗌 PTZ & Relay                                                                                                    |
| Remote                                                                                                    | alta O Davaltarra                                                                                                    |
| Genffigure System                                                                                                    | ora Decoración Decoración De<br>Decoración Decoración Decoración Decoración Decoración Decoración Decoración Decoración Decoración Decoración Decoración Decoración Decoración Decoración Decoración Decoración Decoración Decoración Decoración Decoración Decoración Deco |
|                                                                                                    | (Canval )                                                                                                    |

| Icona    | Descrizione                                                                                                    |
|----------|----------------------------------------------------------------------------------------------------|
| Abilita  | Inserire spunta per abilitare l'utente.                                                                                                    |
| Scadenza | Abilita per inserire una data di scadenza della password oltre la quale l'utente non accede al sistema                                                                                                    |
| Nome     | Inserire un nome diverso (se desiderato)                                                                                                    |
| Password | Inserire una password. Inserire solo i caratteri che compaiono sulla tastier virtuale: non utilizzare caratteri particolari della tastiera del PC!<br>La password può essere formata da numeri e lettere ed è sensibile all'inserimento delle maiuscole e minuscule. |
| e-Mail   | Inserire l'indirizzo mail dell'utente                                                                                                    |

#### 3-4.2.1 Permessi

Ogni singolo utente (in numero massimo di 9) può essere autorizzato in modo diverso rispetto agli altri. All'interno di questo menu è possibile attivare/disattivare la possibilità di entrare nel menu, utilizzare le telecamere PTZ, modificare le impostazioni, effettuare un'archiviazione di filmati, utilizzare il DVR attraverso il web, riprodurre i filmati, mascherare uno specifico ingresso in diretta e riproduzione ed impostare la data oltre cui la password non permetterà più l'accesso al DVR per l'utente specificato sia direttamente sul DVR che collegato in remoto tramite rete

| Icona                            | Descrizione                                                                                                    |
|----------------------------------|----------------------------------------------------------------------------------------------------|
| Riproduzione locale              | Selezionare l'ingresso per visualizzarlo in riproduzione locale                                                       |
| Diretta e<br>rirpoduzione remota | Selezionare l'ingresso per visualizzarlo in diretta e riproduzione<br>da remote                                       |
| Console                          | Selezionare i permessi per operare in locale (Diretta,<br>Riproduzione, Archiviazione, Configurazione, Sistema e PTZ) |
| Remoto                           | Selezionare i permessi per operare in remoto (Diretta,<br>Riproduzione, Archiviazione, Configurazione, Sistema e PTZ) |

| 🗹 Live    | Playback | Backup   |
|-----------|----------|----------|
| Configure | 🗌 System | C PTZ    |
| 🖌 Remote  |          |          |
|           | Playback | 📃 Backup |
| Configure | System   | 🔵 PTZ    |

\* Assicurarsi di attivare le opzioni sia in locale che in remoto altrimenti non sarà possibile operare nello stesso modo per un singolo utente.

# 3-5 Configura Rete

|                  | WAN   |      | LAN |     |     |           |       |        |   |
|------------------|-------|------|-----|-----|-----|-----------|-------|--------|---|
| Connected to:    |       |      |     |     | DH  | CP        | _     |        | ŀ |
| Stat             | GIP P | PPoe | 1   | ş   | 36  |           | )     |        | _ |
| 0P8              |       | 192  | a   | 163 | a   | 1         | a     | 101    | כ |
| Subnet Meski     |       | 255  | a   | 255 | a   | 255       | a     | 0      | C |
| Getewayı         |       | 192  | a   | 163 | a   | 1         | a     | 1      | C |
| DNS:             |       | 8    | a   | 8   | a   | 8         | a     | 8      | C |
| ( HITTP          | DDNS  | 1 (  | NTP |     | L   | Mail      | Scí   | up     | ) |
| 🗹 Enabla         | C     |      |     |     |     |           |       |        |   |
| Ports            |       |      |     |     |     |           | 1     | 80     | Ð |
|                  |       |      |     |     |     |           |       |        |   |
| P2P Expire Time: |       |      |     | 1   | 97( | 0//01.//0 | 01.0  | 715915 | 9 |
|                  |       |      |     |     | _   |           | (1) m | mlha   | 2 |

| Voce       | Descrizione                                                       |
|------------|-------------------------------------------------------------------|
| DHCP       | L'IVR riceve automaticamente un indirizzo IP                      |
| Static IP  | Impostare qui l'ip static dell'IVR.                               |
| PPPoE      | Selezionare PPPoE nel caso in cui si utilizzi una connessione di- |
|            | retta ad un modem.                                                |
| 3G Setup   | Parametri connessione 3G                                          |
| HTTP       | Impostazioni della porta remota                                   |
| DDNS       | Impostazione dei parametri DDNS.                                  |
| NTP        | Impostazione dei parametric NTP per la configurazione automatic   |
|            | dell'orario                                                       |
| Mail Setup | Impostazione dell'account mail                                    |
| FTP Setup  | Configurazione FTP                                                |
| Apply key  | Casella per l'inserimento della chiave di licenza P2P             |
| LAN Setup  | Configurazione rete locale LAN                                    |

### 3-5.1 Impostazioni WAN

There are three ways to connect to the network.

#### 3-5.1.1 Impostazione DHCP

Quando si seleziona DHCP l'indirizzo IP viene assegnato automaticamente dal server. Nota: L'indirizzo IP ottenuto verrà mostrato all'interno del menu "Informazioni di Sistema".

|                   | System (    | mormetten    |                         |
|-------------------|-------------|--------------|-------------------------|
|                   |             |              |                         |
| Madals            |             | b.           | LOCH Hybrid ( FIFSC )   |
| Varatems          |             |              | 2.01:436                |
| Riceityzoaritz    |             |              |                         |
| 0.098             |             |              | 192.163.1.83            |
| REACH             |             |              | 000:17:4909:009:772:224 |
| NIDO              |             |              |                         |
| Recording Schemes |             |              | Continuous Record       |
| Model             | Status      | Attribute    | Free/Capacity           |
| WDC WD10EURX-CB   | 6 Recording | Overwriteble | 201.462/281.562         |
|                   |             |              |                         |
|                   |             |              |                         |
|                   |             |              |                         |
|                   |             | S.M.A.       | 8.7. Information        |
|                   |             |              |                         |

#### 3-5.1.2 Impostazioni IP Statico

Impostare IP Statico quando si ha a disposizione un indirizzi IP statico ben definito dalla rete locale. Impostazione consigliata in caso di utilizzo servizio DDNS.

| tic IP<br>1 .<br>255 .<br>1 . | 101               |
|-------------------------------|-------------------|
| tic IP<br>1 .<br>255 .<br>1 . | 101               |
| 1 .<br>255 .<br>1 .           | 101.<br>O         |
| 1 .<br>255 .<br>1 .           | 101<br>0          |
| 255 .                         | 0                 |
| <u>1</u> .                    |                   |
| 0                             | <u> </u>          |
| ල අ                           | 8                 |
| Mail Sot                      | ap )              |
|                               |                   |
| 3 0                           | 0                 |
| v/ost.//ost. oz               | 745945            |
| 0000000000                    | 08808             |
|                               | Mail Setu<br>(] 6 |

| Opzione        | Descrizione                                                                  |
|----------------|------------------------------------------------------------------------------|
| Abilitazione   | Abilita/Disabilita la funzione "ip static"                                   |
| Subnet         | Inserisci l'indirizzo Subnet Mask fornito dall'amministratore della rete.    |
| Mask           |                                                                              |
| Gateway        | Inserisci l'indirizzo Gateway fornito dall'amministratore della rete.        |
| DNS            | Inserisci l'indirizzo DNS fornito dall'amministratore della rete.            |
|                | Per abilitare la funzione DDNS deve essere inserito un indirizzo DNS valido. |
| Subnet<br>Mask | Inserisci l'indirizzo Subnet Mask fornito dall'amministratore della rete.    |

## 3-5.1.3 Impostazione PPPoE

Seleziona PPPoE in caso di utilizzo modem PPPoE.

|                                         | Networ | k Setup   |                     |
|-----------------------------------------|--------|-----------|---------------------|
| C                                       | WYAIN  | LAN       |                     |
| Connected to:                           |        |           | (PPPoe              |
| Static                                  | IP PPI | Poe       | 36                  |
| Useri                                   |        | $\square$ |                     |
| Password                                |        |           |                     |
| ( HITP )                                | DDNS   | NTP       | Mail Setup )—       |
| 🗹 Enable                                |        |           |                     |
|                                         |        |           |                     |
| Porth                                   |        |           |                     |
| Port:<br>P2P Expire Time:               |        |           | 1970/01/01 07:59:59 |
| Ports<br>P2P Expire Times<br>Apply Keys |        |           | 1970/01/01 07:59:59 |

| Opzione      | Descrizione                                                 |  |
|--------------|-------------------------------------------------------------|--|
| Abilitazione | Abilita/Disabilita la funzione PPPoE                        |  |
| Nome Utente  | Inserisci il Nome Utente fornito dal gestore servizio ADSL. |  |
| Password     | Inserisci la Password fornita dal gestore servizio ADSL     |  |

#### 3-5.1.4 Impostazione 3G

Seleziona 3G in caso di utilizzo di un modem 3G via USB. ATTENZIONE: la configurazione 3G (prevede l'utilizzo di modem USB) NON è garantito in Italia in quanto il sistema è stato sviluppato su specifiche richieste di opera tori telefonici NON italiani. Per tale motivo NON è possibile garantirne il funzionamento anche con i modem USB descritti dal produttore del DVR.

|                  | WATAIN | LAN  |                     |
|------------------|--------|------|---------------------|
| Connected to:    |        |      | 36                  |
| Static IP        | P      | PPOE | 36                  |
| Dial Number:     |        |      |                     |
| PUNB             |        |      |                     |
| APNs             |        |      |                     |
| User:            |        |      |                     |
| Password:        |        |      |                     |
| (HTTP)           | DDNS   | NTP  | Mail Setup )-       |
| 🗹 Enabla         |        |      |                     |
| Porti            |        |      |                     |
| P2P Expire Time: |        |      | 1970/01/01 07:59:59 |
| Apply Keys       |        |      |                     |

| Opzione         | Descrizione                                                                                                    |
|-----------------|----------------------------------------------------------------------------------------------------|
| Abilitazione    | Abilita/Disabilita la funzione 3G.                                                                                                    |
| Numero telefono | Inserisci il numero Dial Up della chiavetta 3G IP richiedendolo al fornitore della chiavetta 3G.                                                   |
| PIN Sim         | Inserisci il PIN della SIM presente nella chiavetta 3G. Si consiglia di disattivare la richiesta del PIN prima di inserire la SIM nella chiavetta. |
| APN             | Inserisci "internet"                                                                                                    |
| Utente          | Inserisci nome utente per accesso a ISP                                                                                                    |
| Password        | Inserisci Password utente per accesso a ISP                                                                                                    |

## 3-5.2 Impostazione HTTP

|                  |        | WW/AVINI | _   |     | L.  | /ANN |      |      |           |       |       |    |
|------------------|--------|----------|-----|-----|-----|------|------|------|-----------|-------|-------|----|
| Connected to:    |        | 0000000  |     |     |     |      | 1    | DH   | CP        |       |       |    |
| Siz              | tic IP |          | PPI | Pol | 3   | 1    | gi b | 36   |           | )—    |       |    |
| 0098             |        |          |     | C   | 192 | a    | 163  | a    | 1         | a     | 1.01  |    |
| Submet Meski     |        |          |     | C   | 255 | 0    | 255  | a    | 255       | a     | 0     |    |
| Ceteway:         |        |          |     | C   | 192 | a    | 163  | a    | 1         | a     | 1     |    |
| DNS:             |        |          |     |     | 8   | a    | 8    | a    | 8         | a     | 3     |    |
| нттр             | 1      | DDNS     |     |     | R   | rp   |      | 1    | Mail      | Sϒ    | യ്വം  | )  |
| 🗹 Enabla         |        |          |     |     |     |      |      |      |           |       |       |    |
| Porti            |        |          |     |     |     |      |      |      |           |       | 30    | >  |
| P2P Expire Time: |        |          |     |     |     |      | ĩ    | 1970 | 0//01.//0 | 01. O | 7:59: | 59 |
| ADDIV KANA       |        |          |     | -   |     |      |      |      |           | Ap    | phy   |    |

| Opzione | Descrizione                                                               |
|---------|---------------------------------------------------------------------------|
| Abilita | Seleziona per abilitare il server http, altrimenti non è possibile colle- |
|         |                                                                           |
| Porta   | Inserire la porta di accesso (la stessa porta dovrà essere aperta sul     |
|         | modem). Il valore di fabbrica è 80, valori accettati da 0 a 65535.        |

## 3-5.3 Impostazione DDNS

Useri

Password:

|                                                                                                    |           | Nci   | twork | Setup  |      |       |      |          |   |     |  |
|----------------------------------------------------------------------------------------------------|-----------|-------|-------|--------|------|-------|------|----------|---|-----|--|
|                                                                                                    |           | WWAIN |       | L      | AN   |       | )    |          |   |     |  |
| Connected to:                                                                                                   |           |       |       |        |      |       | (DH  | CP       |   |     |  |
|                                                                                                    | Static IP |       | PPP   | DE     | 1    | 1     | 36   |          | ) |     |  |
| 0P8                                                                                                    |           |       | 1     | 192    | a    | 163   | o    | 1        | 0 | 101 |  |
| Subnet Maskı                                                                                                    |           |       | 1     | 255    | a    | 255   | a    | 255      | a | 0   |  |
| Geteways                                                                                                    |           |       | 1     | 192    | a    | 163   | a    | <u>1</u> | a | 乱   |  |
| DNS:                                                                                                    |           |       | 1     | 8      | a    | 8     | a    | 8        | a | 8   |  |
| Server:<br>Host:<br>User:                                                                                       |           |       |       | dyndne | 3.@r | B     |      |          |   |     |  |
| This is the second second second second second second second second second second second second second second s | ( (       | DIX   |       | (      | Can  | œ     |      |          |   |     |  |
| 7Ver:                                                                                                    |           |       | (     | ez-dns | .CO  | ന്ന   |      |          |   |     |  |
| ~~~~                                                                                                    |           |       | (     | REDER  |      | ത്തഹി | 20 0 |          |   |     |  |

| Server:   | (i-dwr.net         |
|-----------|--------------------|
| Host:     | (CFD5CCD.i-dvr.net |
| Useri     |                    |
| Password: |                    |

| lcona    | Descrizione                                                                                                    |
|----------|----------------------------------------------------------------------------------------------------|
| Abilita  | Abilita/disabilita la funzione di accesso remoto al DVR via DDNS.                                                                                                    |
| Server   | Inserire l'indirizzo del server DDNS:<br>ez-dns*、I-DVR.NET*、DYNDNS.ORG                                                                                                    |
| Host     | Inserire il nome utilizzato nella registrazione sul server<br>DDNS. (Includendo NomeHost+server) Se il NomeHost regi-<br>strato è h.264 e si sceglie il server DDNS i-dvr.net, deve es-<br>sere inserito: h.264.i-dvr.net |
| Utente   | Inserire il nome utente utilizzato per la registrazione.                                                                                                    |
| Password | Inserire la password utilizzata per la registrazione.                                                                                                    |

\* Per ulteriori informazioni su I-DVR.NET, EZ-DNS riferirsi all'APPENDICE I e II

#### 3-5.4 Impostazione NTP

Attraverso questo menu è possibile sincronizzare la data e l'orario al web attraverso siti specializzati. In caso di errore nella sincronizzazione controllare il DNS inserito nella programmazione della rete.

Attenzione: inserire la differenza orario da Greenwich e le date di inizio e fine dell'ora legale dal menu Configura data e ora per avere la giusta data ed ora

| C                                | WAN             | 1 6                | AN   |          | )  |      |      |       |
|----------------------------------|-----------------|--------------------|------|----------|----|------|------|-------|
| Connected to:                    |                 |                    |      | (        | DH | CP   | _    | -     |
| Static I                         | P PF            | Poe                |      | لاف<br>ا | 36 |      | )    |       |
| 028                              |                 | 192                | a    | 163      | a  | 1    | o    | 1.01. |
| Subnet Maskı                     |                 | 255                | a    | 255      | a  | 255  | a    | 0     |
| Getewayı                         |                 | 192                | a    | 163      | a  | 1    |      | 1     |
| DNS:                             |                 | 8                  | a    | 8        | a  | 8    |      | 8)    |
| Automatically Sync               | ddns<br>hronize | R                  | лр   | _        | -  | Mail | Scot |       |
|                                  | ය))8            |                    |      |          |    | 1    |      | 24. ) |
| Updata Interval (Hour            |                 |                    | 1    |          | _  |      | _    |       |
| Update Interval (Hour<br>Server: |                 | (പ്രിന്നരംസി       | 1864 | 30/0     |    |      |      |       |
| Update Interval (Hour<br>Serveri | Upda            | (time.ni<br>te Now |      | 30/7     |    |      |      |       |

| Icona                            | Descrizione                                                                                                    |
|----------------------------------|----------------------------------------------------------------------------------------------------|
| Sincronizzazione Au-<br>tomatica | Attiva/disattiva la sincronizzazione dell'orario da Internet. Il DVR<br>si sincronizzerà automaticamente dopo la riaccensione o dopo il<br>tempo impostato nel menu sottostante. |

| Intervallo aggiorna-<br>mento (ore) | Intervallo di sincronizzazione automatica dell'ora  |
|-------------------------------------|-----------------------------------------------------|
| Server                              | Inserire il server di aggiornamento orario          |
| Aggiorna ora                        | Aggiornamento in tempo reale della data e dell'ora. |

### 3-5.5 Impostazione Mail

Attraverso questo menu è possibile impostare le informazioni per inviare un messaggio di posta.

Riferirsi al capitolo Configura eventi per abilitare l'invio delle mail in caso di evento.

|                                                      |        | AIN | L L  | AN |      | )  |      |     |      |
|------------------------------------------------------|--------|-----|------|----|------|----|------|-----|------|
| Connected to:                                        |        |     |      |    |      | DH | CP   | _   |      |
| Sta                                                  | tic IP | P   | PPoE | 1  | Grid | 36 |      | )   |      |
| 0P8                                                  |        |     | 192  | a  | 163  | a  | 1    | o   | 101  |
| Subnet Meski                                         |        |     | 255  | a  | 255  | a  | 255  | a   | 0    |
| Gatewayı                                             |        |     | 192  | a  | 163  | a  | 1    | a   | L    |
| DNS:                                                 |        |     | 8    | a  | 8    | a  | 8    | a   | 8    |
|                                                      |        |     |      |    |      |    |      |     |      |
| - ( HTTP                                             | DD     | NS  | N    | TP |      | _  | Mail | Sci | up)  |
| HTTP                                                 | DD     | NS  | 2    | TP |      |    | Mail | Sol | up ) |
| HTTP<br>Enable<br>SMTP Server:                       | DD     | NS  |      | TP |      | -  | Mati | Sa  | 25 D |
| HTTP<br>Enable<br>SMTP Server:<br>User:              | DD     | NS  |      | TP |      | -  | Mail | Sa  | 25 ) |
| HTTP<br>Enable<br>SMTP Server:<br>User:<br>Password: | DD     | NS  |      | TP |      |    |      | Sa  | 215  |

| Icona           | Descrizione                                                                                                  |
|-----------------|----------------------------------------------------------------------------------------------------|
| Abilita         | Abilita/disabilita la funzione di invio e-mail in caso di evento.                                            |
| Server SMTP     | Inserisci il nome del server SMTP di posta e la reativa porta (chie-<br>dere all'amministratore della rete). |
| Nome utente     | Inserisci il nome utente (chiedere all'amministratore della rete).                                           |
| Password        | Inserisci la password (chiedere all'amministratore della rete).                                              |
| E-mail mittente | Inserisci l'indirizzo e-mail del mittente.                                                                   |

## 3-5.6 LAN

| 00000                | - |       | 0.00 |     |          |     | _ |     |
|----------------------|---|-------|------|-----|----------|-----|---|-----|
|                      | N | L.    | AN   |     | <b>)</b> |     |   |     |
| Static IP            |   |       |      |     |          |     |   |     |
| 0Pe                  |   | 192   | a    | 163 | 0        | 10  | 0 | 8   |
| Subnet Mask:         |   | 255   | a    | 255 | a        | 255 | o | 0   |
| Gateway:             |   | 192   | a    | 163 | a        | 10  | a | 1   |
| DNS                  |   | 8     | a    | 8   | a        | 8   | a | 8   |
| C Eneble             |   | ( 109 |      | ୩ଜନ |          | 100 |   | തെി |
| Start IP Address:    |   | 192   | a    | 168 | a        | 10  | a | 20  |
| Concercion accordos: |   |       | a    | 0   | a        | 0   | 0 | @   |
|                      |   |       | a    |     | 0        |     | 0 |     |
| Address Lease Time:  |   | 233   | 0    | D   | 0        |     | 0 |     |
|                      |   |       |      |     |          |     |   |     |

| Opzione      | Descrizione                                                                  |  |
|--------------|------------------------------------------------------------------------------|--|
| Indirizzo IP | Inserisci l'indirizzo IP fornito dall'amministratore della rete.             |  |
| Subnet       | Inserisci l'indirizzo Subnet Mask fornito dall'amministratore della rete.    |  |
| Mask         |                                                                              |  |
| Gateway      | Inserisci l'indirizzo Gateway fornito dall'amministratore della rete.        |  |
| DNS          | Inserisci l'indirizzo DNS fornito dall'amministratore della rete.            |  |
|              | Per abilitare la funzione DDNS deve essere inserito un indirizzo DNS valido. |  |

## DCHP Server

| Opzione          | Descrizione                                                    |
|------------------|----------------------------------------------------------------|
| Abilita          | Abilita/Disabilita il server DHCP a bordo dell'IVR             |
| Start IP Address | Indirizzo iniziale da assegnare                                |
| End IP Address   | Indirizzo finale da assegnare                                  |
| Gateway          | Impostare il gateway da assegnare alle periferiche DHCP client |
| DNS              | Impostare il DNS da assegnare alle periferiche DHCP client     |

## 3-6 Impostazioni Archiviazione

## 3-6.1 Impostazioni HDD

| HDD                  |           |              |                 |
|----------------------|-----------|--------------|-----------------|
| 🗌 Video Preservation | (Hours)   |              | 24              |
| Model                | Status    | Attribute    | Free/Capacity / |
| ST4000VM000-1F31     | Recording | Overwritable | 27.4GB/3.6TB    |
|                      |           |              |                 |
|                      |           |              |                 |
|                      |           |              | <u> </u>        |

#### Click sulla barra di stato per cambiare le proprietà dello HDD

|                            | (hacomen) |              | 22/9               |
|----------------------------|-----------|--------------|--------------------|
| Model                      | Status    | Attribute    | Free/Capacity /    |
| ✓) \$14000Vi¥1000-11981    | Recording | Overwritebie | ZELUEL/BLETE       |
|                            |           |              |                    |
| Format                     |           |              |                    |
| Fortmaß                    |           |              |                    |
| overwritzisie<br>Writzisie |           |              | UISIG IDOSIX 22.09 |
| iend-waly                  |           | De           | 2.36B//2.76B       |
| DVD-RW                     |           |              |                    |
| Modelals                   |           |              | Unplugged          |
| Madia Types                |           |              | No Disc            |
|                            |           |              |                    |

| Icona             | Descrizione                                                                                                    |
|-------------------|----------------------------------------------------------------------------------------------------|
| Elimina registra- | Attivando questa funzione il DVR cancellerà automaticamente le re-                                                                                                    |
| zioni dopo ore    | gistrazioni dal DVR dopo il tempo stabilito (in ore).                                                                                                    |
| Formattazione     | Seleziona questo menu per e formattare lo HDD. Tutti i dati pre-<br>senti sullo HDD saranno cancellati! Si consiglia di fermare le regi-<br>strazioni prima di iniziare la formattazione dello HDD.<br>Premere Formattazione per iniziare. |
| Modello           | Visualizza modelllo HDD                                                                                                    |
| Stato             | Visualizza lo stato dello HDD (Registrazione/Errore)                                                                                                    |
| Attributi         | Visualizza gli attributi dello HDD (Riscrivibile/Scrivibile/Solo let-                                                                                                    |
| Allibuli          | tura)                                                                                                    |
| Libero/Capacità   | Visualizza lo spazio libero e la capacità totale                                                                                                    |
| Icona             | Descrizione                                                                                                    |
| Elimina registra- | Attivando questa funzione il DVR cancellerà automaticamente le re-                                                                                                    |
| zioni dopo ore    | gistrazioni dal DVR dopo il tempo stabilito (in ore).                                                                                                    |
| Formattazione     | Seleziona questo menu per e formattare lo HDD. Tutti i dati pre-<br>senti sullo HDD saranno cancellati! Si consiglia di fermare le regi-<br>strazioni prima di iniziare la formattazione dello HDD.<br>Premere Formattazione per iniziare. |

### 3-6.2 Memoria USB

USB Flash Drive

Model:

Free/Capacity:

Unplugged

0.0MB/0.0MB

| Icona           | Descrizione                                                        |
|-----------------|--------------------------------------------------------------------|
| Modello         | Visualizza modelllo memoria USB                                    |
| Libero/Capacità | Visualizza lo spazio libero e la capacità totale della memoria USB |

#### 3-6.3 DVD-RW

| DVD-RW         |                |
|----------------|----------------|
| Model:         | ASUS BW-12B1ST |
| Media Type:    | No Disc        |
| Free/Capacity: | 0.0MB/0.0MB    |

| lcona           | Descrizione                                                         |
|-----------------|---------------------------------------------------------------------|
| Modello         | Visualizza modelllo masterizzatore DVD-RW                           |
| Disco           | Visualizza il tipo di disco inserito nel masterizzatore             |
| Libero/Capacità | Visualizza lo spazio libero e la capacità totale del disco inserito |

## 3-7 Impostazioni di Sistema

|               | 1/3/2000 PM 12:53:          | 01      |
|---------------|-----------------------------|---------|
| Mod<br>Reso   | System Setup                | 0       |
| FPS:<br>Bit R | DVR Namei IVR 4CH           | 0<br>15 |
|               | Language: English           |         |
|               | Video Format Detection: PAL |         |
|               | Auto Lock                   |         |
|               | 🗌 Enable                    |         |
|               | Timeout (See                |         |
|               | Auto Reb ONTSC              |         |
|               | 🗹 Disable 🗹 PAL             |         |
| UID:<br>Mod   |                             | <br>0   |
| FPS:<br>Bit R |                             | 0<br>15 |
|               | Data/IIIma Satup            |         |
|               | Monitor Satup               |         |
|               | Input Setup )               |         |
|               |                             |         |
|               | OK Cancel                   |         |
|               | СН03 🔳 СН04                 |         |

| Icona         | Descrizione                                                                                                   |
|---------------|----------------------------------------------------------------------------------------------------|
| Nome IVR      | Inserire qui il nome del DVR, questo nome sarà visualizzato nella fine-<br>stra di accesso da remoto          |
| Lingua        | Clicca qui o premi ▼ per la selezione della lingua del menu OSD                                               |
| Formato video | Impostazione format video del DVR (Auto, NTSC, PAL), richiede riaccensione per rendere effettive le modifiche |

## 3-7.1 Blocco Automatico

| Icona             | Descrizione                                                                                                    |
|-------------------|----------------------------------------------------------------------------------------------------|
|                   | Abilita/disabilita l'inserimento automatico del blocco tastiera.                                                                                                    |
| Abilita           | Quando il blocco tastiera è inserito occorre inserire la password                                                                                                    |
|                   | admin o user per accedere alle funzioni del DVR.                                                                                                    |
| Timeout (Secondi) | Imposta i secondi di attesa. Se non ci sono azioni sul DVR per il<br>tempo impostato, questo entra in blocco tastiera. Quando è in<br>blocco tastiera è possibile effettuare solo le operazioni basilari<br>come catturare immagine, PIP, Zoom, commutazione ingressi ed<br>altrePer entrare nel menu, menu ricerca, menu archiviazione,<br>stato, riproduzione ed altre è necessario inserire ID e password.<br>Tempo impostabile da 10 a 9999 secondi |

## 3-7.2 Riavvio Automatico (Autoaccensione)

| Icona          | Descrizione                                                |
|----------------|------------------------------------------------------------|
| Disabilita     | Indicazione della funzione autoaccensione disabilitata     |
| Ogni giorno    | Imposta l'autoaccensione ogni giorno all'ora indicata      |
| Ogni settimana | Imposta l'autoaccensione ogni settimana il giorno indicato |

| Catero a la S | 20000 and a             | 15.1GB/B.GTB |          | 9/10/2013 PM 04 | :24:16 |
|---------------|-------------------------|--------------|----------|-----------------|--------|
|               |                         | System Setup |          |                 |        |
| [230/73 [296a | 70X98                   | (180.305     | -1.61.13 | )               |        |
| Time F        | 97709 <b>9</b> 08       | [PIM 0238    | 223853.  |                 |        |
| eta Po        | ගොඩයි                   | (9/10/2      | 018      |                 |        |
| ۳ ۳           | limazona 🗋 👘 👘          |              |          |                 |        |
| (MATT-        |                         |              |          |                 |        |
|               | ගින්බර සිතන්ගන බර්ගය    |              |          |                 |        |
|               |                         |              |          |                 |        |
|               |                         |              |          |                 |        |
|               |                         |              |          |                 |        |
|               |                         |              |          |                 |        |
|               |                         |              |          |                 |        |
|               | ඩංගායය (වන්දය ගොල් 11)ග | 0.0          |          |                 | °   🗖  |
|               |                         |              |          |                 |        |
|               | 6                       |              | Canaal   |                 |        |
|               | Weiliey                 |              |          | ~               | _      |
|               | (0                      |              | Canad    |                 |        |
| HD13          |                         | 014          | HD15     | HD16            |        |

| Icona        | Descrizione                                         |
|--------------|-----------------------------------------------------|
| Formato ora  | Seleziona fra 12/24 ore                             |
| Formato data | Seleziona il formato fra MM-GG-AA/GG-MM-AA/AA-MM-GG |

#### 3-7.3.1 Fuso Orario

| Icona       | Descrizione                                                                                         |
|-------------|----------------------------------------------------------------------------------------------------|
| Zona orario | Inserisci la differenza di orari rispetto a Greenwich. (in Italia +1)                               |
| Ora legale  | Attiva/disattiva l'ora legale. In caso di attivazione inserire la data e l'orario di inizio e fine. |

## 3-7.3 Configurazione Data/Ora

## 3-7.3.2 Configurazione Ora Legale / Solare

|                                                                                                    |                                | System Scimp  |        |  |
|----------------------------------------------------------------------------------------------------|--------------------------------|---------------|--------|--|
| ISV/IR_INCOCOGC                                                                                                    |                                | ( IRHOD - S.C | 1228   |  |
| Time Fermets                                                                                                    |                                | (PM) @1.821.8 | 8383   |  |
| (Dealers (Pearanceales                                                                                                    |                                | (n/na/2010    | 8      |  |
| Thingzong<br>(CIMTO ) (1)<br>(CIMTO ) (1)<br>(CIMTO ) | 000 ) : ( 000<br>000 ) : ( 000 | D             |        |  |
| Descalarionalioness<br>(Describerory                                                                                                    | ) (let                         | ) (Sunday     |        |  |
| Concettonge                                                                                                    |                                |               |        |  |
| (January                                                                                                    | ) (1.ea                        | ු (හංකඩෙක්හ   |        |  |
| ແມ່ນອອກເອລ ເມືອນ<br>( ແມ່ນອອກເອລ ແມ່ນ ( )<br>( ) ( ) ( ) ( ) ( ) ( ) ( ) ( ) ( )                                                                                                    | a and tima<br>MR<br>WX         |               | maal ) |  |

| Icona  | Descrizione                                                   |
|--------|---------------------------------------------------------------|
| Inizio | Inserire qui la data inizio dell'ora legale del proprio paese |
| Fine   | Inserire qui la data fine dell'ora legale del proprio paese   |

### 3-7.3.3 Cambio Data e Ora

Attraverso questo menu è possibile inserire l'orario dell'IVR manualmente.

|                |       |        | SV93 | am sa | artb  |           |     |   |
|----------------|-------|--------|------|-------|-------|-----------|-----|---|
| EVAR Renations |       |        |      | (     | N.266 | 09/2      |     | _ |
| Tinna Farmais  | Dandy |        |      | D     | (     | 1 231     | 20  |   |
| ພີກກາວສະກວ     | Sun   | 650000 | Tuna | Ward  | Tha   | 6928      | Set |   |
| (INTO )        | 1     | 2      | 2    | 43    | 5     | G         | 7   |   |
| Daylight S     |       | g      | 20   | 22    | 122   | 1.83      | 1.4 |   |
|                | 15    | 5.6    | 27   | 19    | 19    | 20        | 21  |   |
|                | 22    | 228    | 20   | 2285  | 23    | 2277      | 28  |   |
|                | 29    | 2900   | 192  |       |       |           |     |   |
|                | 1     | 6      |      |       |       |           |     |   |
| Gibanga        | 0     | 06     |      | 81    |       | 600       | 3   |   |
| - 20           |       | 2002   |      |       | G     | (amoraal) |     |   |
| 0.008          | 16037 |        |      |       |       |           |     |   |
| 1              |       | 1000   |      |       | æ     | man       |     |   |

### 3-7.4 Configura Monitor

This feature is only support "Maya v2" series models.

Attraverso questo menu è possibile impostare la risoluzione dei monitor in uscita. Il monitor 1 è riferito alle uscite HDMI e VGA, il monitor 2 all'uscita BNC Video Output.

| System                  | an Saup                    |
|-------------------------|----------------------------|
| DVR Nama:               | (INHO-1612                 |
| Languages               | English                    |
| Video Format Detection: | ( NTSC)                    |
| Acto Lock               |                            |
| 🗌 Emable                |                            |
| Timmecout: (Seconds)s   | <u> (1 8888 )</u>          |
| Auto Reboot             |                            |
| 🗹 Disable               |                            |
| C Every Day             | (15):(01)                  |
| C Rycery Weeks          |                            |
| (Data/Time Satup)       | Dual Manitary (Ruplicate 🕞 |
| ( Meniter Satup )       | Euplicates                 |
| ( guias fuqui           | WERN(21) WERN(22)          |
| (Wafilitay              |                            |
| 20                      | ) (Canad)                  |

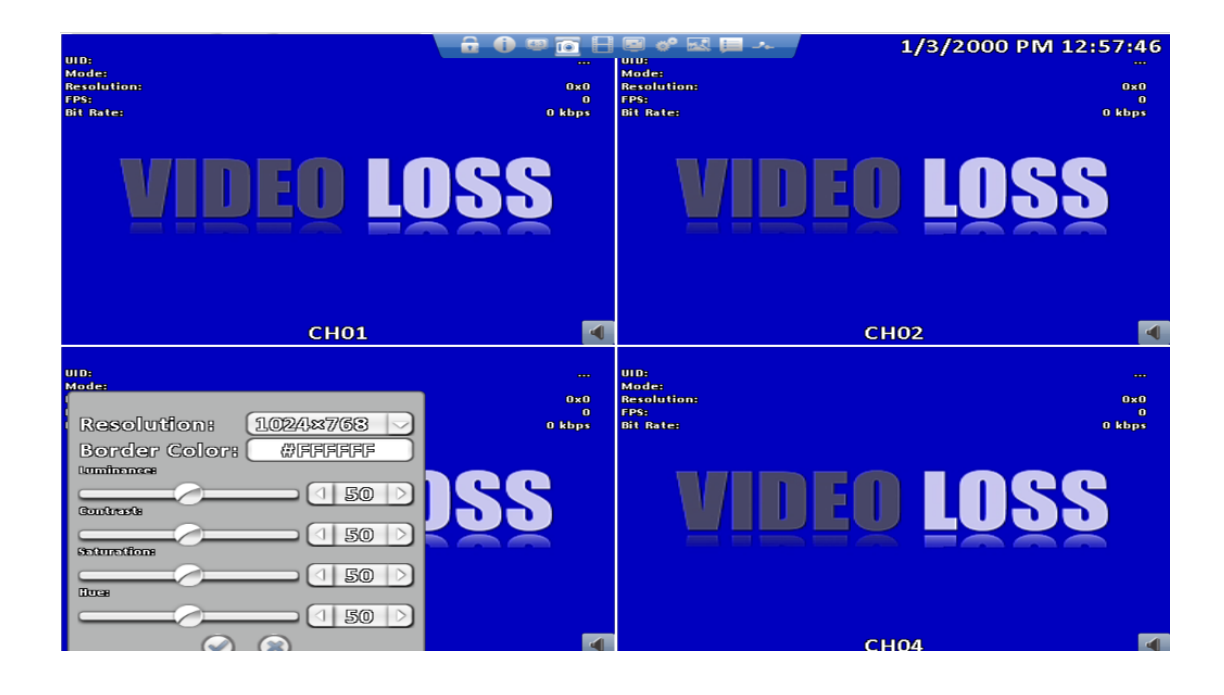

### Impostazioni Monitor

| Icona        | Descrizione                                                           |
|--------------|-----------------------------------------------------------------------|
| 1 2          | Impostazione per monitor 1 (monitor principale HDMI e VGA) e 2 (moni- |
| 1, 4         | tor secondario video BNC)                                             |
| Risoluzione  | Impostazione risoluzione uscita                                       |
| Colore bordo | Impostazione colore bordo                                             |
| Luminosità   | Regolazione luminosità da 0 a 100                                     |
| Contrasto    | Regolazione contrasto da 0 a 100                                      |
| Saturazione  | Regolazione saturazione da 0 a 100                                    |
| Tinta        | Regolazione tinta da 0 a 100                                          |

L'amministratore può impostare 2 monitor con funzioni separate.

| 19                    |                       | a 0 🕈                           | 000                    | 5/29/20               | 13 PM 04:11:27        |
|-----------------------|-----------------------|---------------------------------|------------------------|-----------------------|-----------------------|
|                       | VIDEO LOSS            | VIDEO LOSS                      | Snapshot               | VIDEO LOSS            | VIDEO LOSS            |
|                       | 🖪 сног 🚺              | 🗄 СНОЗ 🖪                        | 🗄 сно4 【               | 🗄 сно5 🚺              | 🖪 сноб 🚺              |
| VIDEO LOSS            | VIDEO LOSS            | VIDEO LOSS<br>El chos <b>El</b> | VIDEO LOSS             | VIDEO LOSS            | VIDEO LOSS<br>E CH12  |
| VIDEO LOSS<br>CH13    | VIDEO LOSS<br>El CH14 | winco                           | 1066                   |                       | VIDEO LOSS<br>El CH16 |
| VIDEO LOSS            | VIDEO LOSS            | <b>и и сн</b>                   |                        | VIDEO LOSS            | VIDEO LOSS            |
| VIDEO LOSS            | VIDEO LOSS<br>El CH22 | VIDEO LOSS<br>El CH23           | UDEO LOSS<br>El CH24 M | VIDEO LOSS<br>El CH25 | VIDEO LOSS<br>El CH26 |
| VIDEO LOSS<br>EI CH27 | VIDEO LOSS<br>El CH28 |                                 | VIDEO LOSS<br>El CH30  | VIDEO LOSS            | VIDEO LOSS            |

## 3-7.5 Configurazione Ingressi

Attraverso questo menu è possibile configurare il tono tasti, il telecomando, la tastiera ed altri apparati di ingresso.

|              | Palingal | 100000160G8 | INGYLERICE | I OUGH SCREW |
|--------------|----------|-------------|------------|--------------|
| ur ide       |          |             |            | 2.1002       |
| 🗌 Test       |          |             |            |              |
| Pressed Keys |          |             |            |              |

| Icona      | Descrizione                                            |
|------------|--------------------------------------------------------|
| Tono tasti | Abilita/disabilita il buzzer alla pressione dei tasti. |

#### 3-7.5.1 Remote Control Setup

| ULK PEDDGU    | LMICHER . | Kayboard | Touch Sareen |
|---------------|-----------|----------|--------------|
| 🕈 ඕනත්මය      |           |          |              |
| R IDE         |           |          | 0.1000       |
|               |           |          | 0.1000       |
|               |           |          | 1. KG01      |
| 🔵 Test        |           |          | 22. UGI082   |
| Dagggod Kow   |           |          | 3. 0003      |
| Probbaci Mayo |           |          | 4.0000       |

| Icona             | Descrizione                                                                                                    |
|-------------------|----------------------------------------------------------------------------------------------------|
| Abilita           | Abilita/disabilita l'uso del telecomando                                                                                                    |
| ID<br>Telecomando | In caso di installazione di due o più DVR nello stesso ambiente i t ele-<br>comandi possono interferire. Selezionando un ID diverso per og ni ap-<br>parato i telecomandi non interferiranno. L'impostazione di fabbr ica è ID<br>01. |
| Test              | Abilita/disabilita il test del telecomando                                                                                                    |
| Tasto premuto     | Visualizza il tasto premuto durante il test                                                                                                    |

### 3-7.5.2 Pannello Anteriore

|      | Panel | Mouse | Kayboard | Touch Screen |  |
|------|-------|-------|----------|--------------|--|
|      |       |       |          |              |  |
|      |       |       |          |              |  |
|      | 6     |       |          |              |  |
| 1651 |       |       |          |              |  |

| Icona         | Descrizione                                       |
|---------------|---------------------------------------------------|
| Test          | Abilita/disabilita il test della tastiera sul DVR |
| Tasto premuto | Visualizza il tasto premuto durante il test       |

#### 3-7.5.3 Mouse Setup

| 🗹 Kay Te | mg |       |       |          |              |    |
|----------|----|-------|-------|----------|--------------|----|
|          | IR | Panel | Mouse | Keyboard | Touch Screen |    |
| Speed:   |    |       | C     | (O       |              |    |
|          |    |       |       |          |              |    |
|          |    |       |       |          |              |    |
|          |    |       |       |          |              |    |
|          |    | OK    |       | Can      | œl           | D3 |

| Icona        | Descrizione                                                              |
|--------------|--------------------------------------------------------------------------|
| Velocità del | Varia la velocità di scorrimento del mouse sull'immagine (solo quando si |
| mouse        | utilizza un mouse collegato direttamente al DVR).                        |

| 3-7.5.4 | Configurazione | Tastiera | PTZ |
|---------|----------------|----------|-----|
|---------|----------------|----------|-----|

| RS-485 (D)     | ·          |   |             |       |
|----------------|------------|---|-------------|-------|
| RS-485 Develop | 308        |   |             | 19200 |
| Keyboard:      |            | ( | FINE_CK_10A |       |
| 🗌 Test         |            |   |             |       |
| Pressed Key    | <b>7</b> 8 |   |             |       |

| Icona                                          | Descrizione                                                            |  |
|------------------------------------------------|------------------------------------------------------------------------|--|
| ID RS-485 ID RS-485, inserire un ID fra 1 e 64 |                                                                        |  |
| RS-485 Baudrate                                | Seleziona la velocità di dialogo in accordo con quello impostato sulla |  |
|                                                | tastiera. I valori sono 2400、4800、9600 e 19200.                        |  |
| Tastiera                                       | Seleziona il modello di tastiera.                                      |  |
| Test                                           | Abilita/disabilita il test della tastiera sul DVR                      |  |
| Tasto premuto                                  | Visualizza il tasto premuto durante il test                            |  |

#### 3-7.5.5 Configurazione Touch Screen

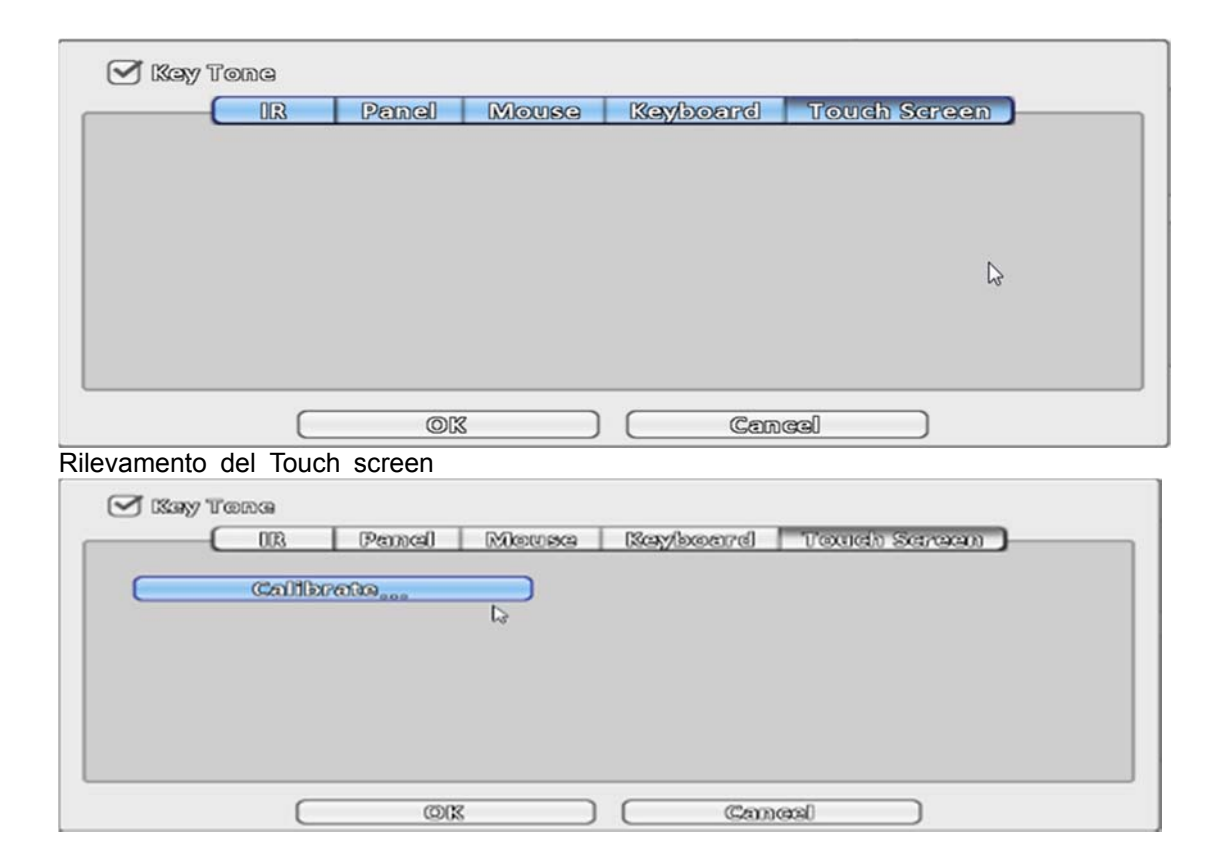

Clicca su calibra per iniziare la calibrazione del monitor Touch screen

## 3-7.6 Utilità

|                                      |                                                  |                                                                     | 1/3/2000 PM 01:00:47 |
|--------------------------------------|--------------------------------------------------|---------------------------------------------------------------------|----------------------|
| Mod<br>Reso                          |                                                  | System Setup                                                        |                      |
| FPS:<br>Bit R                        | DVR Name:<br>Language:                           | IVR 4CH<br>(English                                                 | *<br>*               |
|                                      | Video Format Dete                                | ction:                                                              | PAL                  |
|                                      | Auto Lock<br>Enable<br>Timeout (Secon            | Export Configuration<br>Import Configuration<br>Reset Configuration |                      |
| UID:<br>Mod<br>Reso<br>FPS:<br>Bit R | Auto Reboo<br>Disable<br>Every Day<br>Every Week | Clear Logs<br>Upgrade Firmware<br>Close                             |                      |
|                                      | Monitor S                                        | Sotup)                                                              |                      |
|                                      | Input Sa                                         | Aup)                                                                |                      |
|                                      | Utilit                                           | ∑                                                                   |                      |
|                                      |                                                  | OK Cance                                                            |                      |
|                                      | CH03                                             | <u>ا</u>                                                            | CH04                 |

| Icona                                                   | Descrizione                                                                                                    |  |  |  |  |
|---------------------------------------------------------|----------------------------------------------------------------------------------------------------|--|--|--|--|
| Esporta configura-<br>zione                             | Copia la configurazione del DVR sulla memoria USB. Il pro-<br>gramma richiederà di inserire un nome del file. L'estensione<br>sarà .cfg.                                                                                                    |  |  |  |  |
| Importa configura-<br>zione                             | Copia una configurazione del DVR precedentemente salvata dalla memoria USB o dal PC al DVR. Il programma chiede quale file .cfg caricare sul DVR                                                                                                    |  |  |  |  |
| Reset Sistema                                           | Cancellazione dei dati inseriti in programmazione e ripristino dati di fabbrica                                                                                                    |  |  |  |  |
| Esporta log Salva il log di sistemi su memoria USB o PC |                                                                                                    |  |  |  |  |
| Cancella log                                            | Cancella tutto il log di sistema                                                                                                    |  |  |  |  |
| Aggiornamento<br>firmware                               | Aggiornamento del DVR. Si consiglia di interrompere la registra-<br>zione prima dell'aggiornamento.<br>L'aggiornamento può essere fatto inserendo la memoria USB nel<br>DVR e richiamando la funzione dal DVR stesso. <b>Il DVR si</b><br><b>spenge/accende da solo al termine della procedura di aggior-</b><br><b>namento.</b> |  |  |  |  |

#### 3-7.6.1 Esportazione della Configurazione

Salva la configurazione dell'IVR nella memoria USB. Questa operazione è utile in caso di sostituzione dell'IVR o in caso di installazioni multiple con gli stessi parametri.

a. Esporta su memoria USB: Il nome di default è "ivr.cfg"

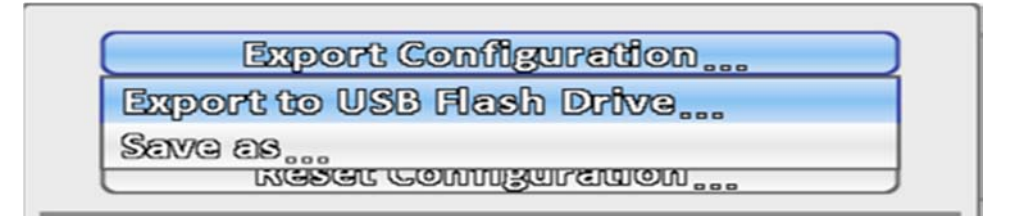

| File Neme: | dvr          |          |  |
|------------|--------------|----------|--|
| File Type: | Config Files | (\$.cig) |  |
|            | ok )         | Cancel   |  |

| Exp | ort configuration succes | 38 |
|-----|--------------------------|----|
|     | OK                       |    |

b. Salva \*.cfg nel PC

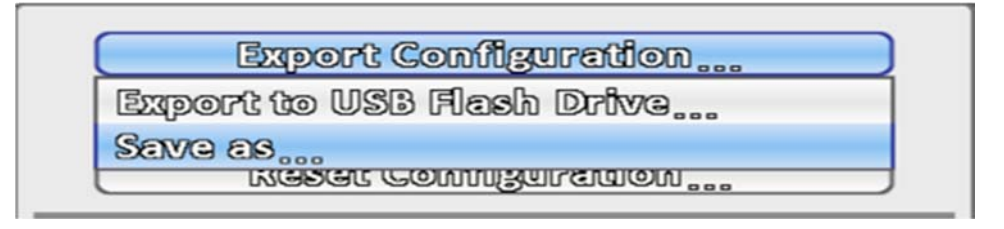

#### 3-7.6.2 Importazione della Configurazione

Carica la configurazione precedentemente salvata dalla memoria USB all'IVR

a. Importa da memoria USB: sceglie il file .cfg della configurazione presente sulla memoria USB sull'IVR

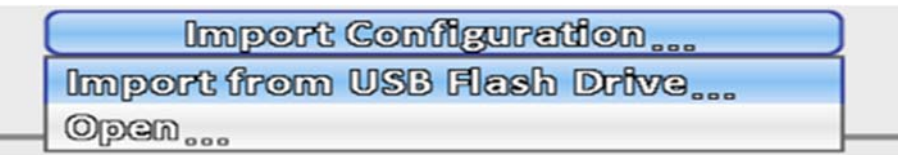

| Import configuration succes | S |
|-----------------------------|---|
| OK                          |   |

b. Apri \*.cfg dal PC

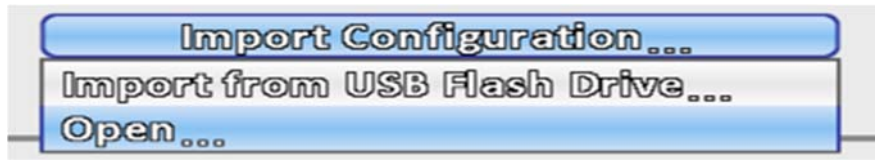

#### 3-7.6.3 Reset Sistema

Cancella tutti i dati inseriti dall'utente riportando il DVR ai dati di fabbrica. Nessuna registrazione presente sullo HDD sarà eliminata

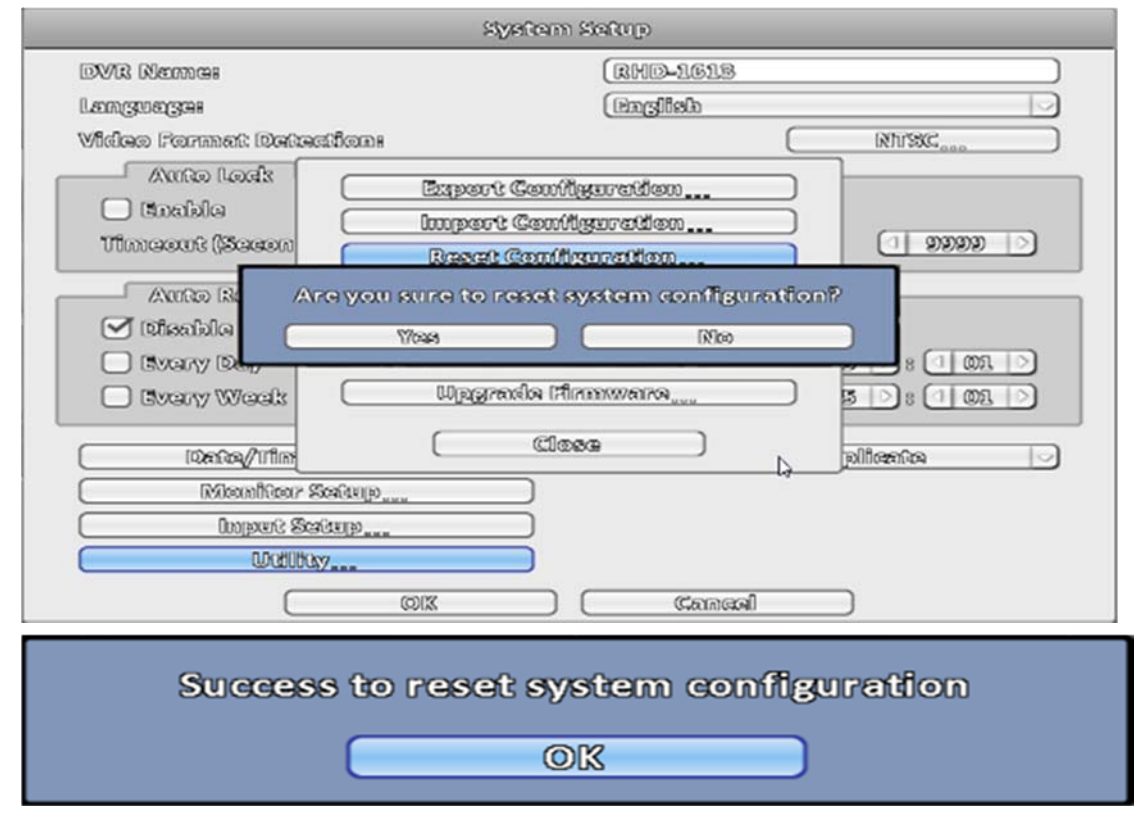

#### 3-7.6.4 Esporta Log Eventi

a. Esporta su memoria USB: esporta il log degli eventi sulla memoria USB. Il file sarà nominato "log.csv"

| ſ          | Stoort L | 023          |        |  |
|------------|----------|--------------|--------|--|
| Export to  | USB Flas | h Drive      |        |  |
| Save as    |          |              |        |  |
| File Name: | log      |              |        |  |
| File Type: | CSV FI   | gs ((‡.csv)) |        |  |
|            | ØK       |              | Cancel |  |
|            | Ехро     | ort logs su  | Iccess |  |
|            |          | OK           |        |  |

#### b. Salva come ...: Esporta il log sul PC

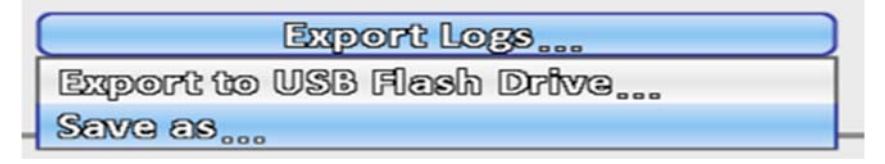

## 3-7.6.5 Cancella Log Eventi

Cancella gli eventi di sistema.

|                                                  | System Setup                   |                                        |
|--------------------------------------------------|--------------------------------|----------------------------------------|
| DVR Names                                        | (RHD-1618                      |                                        |
| Languagas                                        | (English                       |                                        |
| Wideo Format Detretion                           | 18                             | (NTSC)                                 |
| Acrite Leefs                                     | Barrow Constitution            |                                        |
| Canadala C                                       | Innovato Contributionalian     | = $ $                                  |
| 111111111111111111111111111111111111111          | Bessed Configuration           |                                        |
| Orror Pa                                         |                                | ~~~~~~~~~~~~~~~~~~~~~~~~~~~~~~~~~~~~~~ |
|                                                  | re you sure to crear system to | -Beat                                  |
|                                                  | 2/08 J (100                    |                                        |
|                                                  | Upwarda Somwara                |                                        |
| C restery thrones                                |                                |                                        |
| Data/Tor                                         | ( Close )                      |                                        |
| [ Monitor Setup                                  | P                              | 10                                     |
|                                                  |                                |                                        |
| Watiliay                                         |                                |                                        |
|                                                  |                                | m                                      |
|                                                  |                                |                                        |
|                                                  | OK                             |                                        |
|                                                  | stystam Loga                   |                                        |
| ( നിരണികംംം                                      |                                | 0                                      |
| Date/Time                                        | Event                          | User/Details                           |
| <ul> <li>Stotney/op//ito insett/stots</li> </ul> | GUSER LOND                     | [[#064000000]]                         |
|                                                  |                                |                                        |
|                                                  |                                |                                        |
|                                                  |                                |                                        |
|                                                  |                                |                                        |
|                                                  |                                |                                        |
|                                                  |                                |                                        |
|                                                  |                                |                                        |
|                                                  |                                |                                        |
|                                                  |                                |                                        |
|                                                  |                                |                                        |
|                                                  |                                |                                        |
|                                                  |                                |                                        |
|                                                  | ( Close )                      | D                                      |

#### 3-7.6.6 Aggiornamento Firmware

Attenzione: NON spengere o scollegare la memoria USB durante l'aggiornamento: questo può causare un danno al DVR. In caso di blocco durante l'aggiornamento (in Assistenza si può controllare la causa del blocco) è necessario inviare il DVR in assistenza che, dopo l'analisi valuterà se il danno è causato o accidentale.

In caso di danno causato (spegnimento DVR o disconnessione memoria USB) il DVR sarà riparato fuori garanzia

a. Aggiorna da memoria USB...: selezionare il firmware dalla cartella principale della memoria USB.

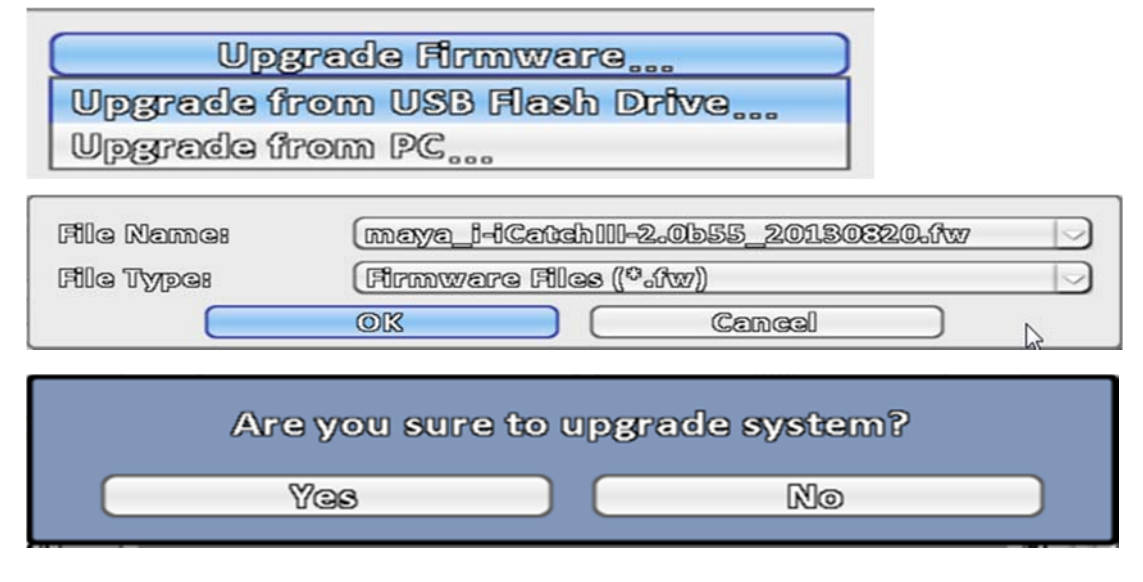

| Firmware Upgrading |  |
|--------------------|--|
| 23%                |  |
|                    |  |

b. Apri...: aggiornamento via PC

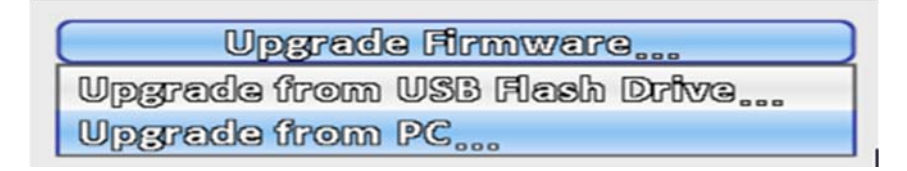

## 3-8 Informazioni di Sistema

|                   | System | n Information |                   |
|-------------------|--------|---------------|-------------------|
| DVR               |        |               |                   |
| Model:            |        |               | IVR 40CH (PAL)    |
| Version:          |        |               | 1.161_20131216    |
| Network           |        |               |                   |
| 0Ps               |        |               | 0.0.0.0           |
| MAC               |        |               | 00;96;BD;F3;4A;4C |
| HDD               |        |               |                   |
| Recording Scheme: |        |               | Continuous Record |
| Model             | Status | Attribute     | Free/Capacity     |
|                   |        |               |                   |
|                   |        |               |                   |
|                   |        | SoMA          | .R.T. Information |
|                   |        | ദിരദര         |                   |

#### 3-8.1 Informazioni IVR

| Icona    | Descrizione                   |  |
|----------|-------------------------------|--|
| Modello  | Modello dell'IVR e tipo video |  |
| Versione | Versione Firmware dell'IVR    |  |

### 3-8.2 Informazioni di rete

| lcona         | Descrizione                                                                            |
|---------------|----------------------------------------------------------------------------------------|
| Indirizzo IP  | Indirizzo IP dell'IVR. Se non è collegato alla rete visualizza Nessun<br>collegamento. |
| Indirizzo MAC | Indirizzo MAC dell'IVR                                                                 |

### 3-8.3 Informazioni HDD

| Icona                            | Descrizione                                                   |
|----------------------------------|---------------------------------------------------------------|
| Programmazion<br>e registrazione | Visualizza la modalità di registrazione in corso              |
| Modello                          | Modello di HDD installato                                     |
| Stato                            | Stato dello HDD                                               |
| Attributo                        | Attributo HDD (Riscrivibile, scrivibile solo lettura)         |
| Capacità                         | Capacità dello HDD installato (Spazio libero/Capacità totale) |

## 3-8.4 Informazioni S.M.A.R.T

| ID                          | Value/Worst/Threshold | Raw      |   |
|-----------------------------|-----------------------|----------|---|
| 01 Raw Read Error Rate      | 112 / 99 / 6          | 44392824 | ~ |
| OS Spin Up Time             | 93 / 91 / 0           | 0        |   |
| 04 Start/Stop Count         | 100 // 100 // 20      | 130      |   |
| 05 Reallocated Sector Count | 100 // 100 // 10      | 0        |   |
| 07 Seek Error Rate          | 76 / 60 / 30          | 47808642 |   |
| 09 Power-On Hours Count     | 100 // 100 // 0       | 793      |   |
| OA Spin-up Retry Count      | 100 / 100 / 97        | 0        |   |
| OC Power Cycle Count        | 100 // 100 // 20      | 130      |   |
| B8 Unkown                   | 100 // 100 // 99      | 0        | _ |
| BB Unkown                   | 100 // 100 // 0       | 0        |   |

| ID                          | Value/Worst/Threshold | Raw         |   |
|-----------------------------|-----------------------|-------------|---|
| BC Unkown                   | 100 / 100 / 0         | 0           | _ |
| BD Unkown                   | 1/1/0                 | 420         |   |
| BE Unkown                   | 66 // 56 // 45        | 706674722   |   |
| BF G-Sense Error Rate       | 100 // 100 // 0       | 0           |   |
| CO Power-Off Retract Cycle  | 100 / 100 / 0         | 130         |   |
| C1 Load/Unload Cycle Coun   | t 100/100/0           | 130         |   |
| C2 HDA Temperature          | 34/44/0               | 98784247842 |   |
| C5 Current Pending Sector ( | Count 100/100/0       | 0           |   |
| C6 Uncorrectable Count      | 100 / 100 / 0         | 0           | _ |
| C7 UltraDMA CRC Error Rat   | 3 200 // 200 // 0     | 0           |   |

## Programma gestione DVR da remoto, installazione ed uso

Il software: 「iWatchDVR」 permette di comandare completamente il DVR da qualsiasi postazione remota utilizzando il PC con Internet Explorer 6.0 e successivo.

Attenzione: i sistemi operativi attualmente supportati sono Windows XP SP2 o successive, Windows Vista e Windows 7

Attenzione l'applicativo iWatchDVR per Mac presenta delle limitazioni nell'uso: con Mac si garantisce solo la visione delle telecamere

### 3-9 Applicazione iWatchDVR x Windows

Passo 1: inserire l'indirizzo IP del DVR nella barra di IE

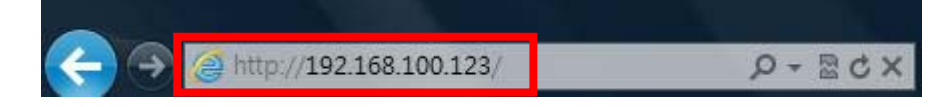

Passo 2: dopo aver inserito l'indirizzo della macchina appare la seguente finestra: Inserire nome utente **admin** e password **123456** se si vuole entrare come amministratore oppure inserire il nome utente abilitato per il servizio web. "

| Windows Security                                    | ×                                                                                                    |
|-----------------------------------------------------|----------------------------------------------------------------------------------------------------|
| The server 192.                                     | 168.100.123 at DVR requires a username and password.                                                         |
| Warning: This s<br>sent in an insec<br>connection). | erver is requesting that your username and password be<br>cure manner (basic authentication without a secure |
|                                                     | admin                                                                                                    |
|                                                     | OK Cancel                                                                                                    |

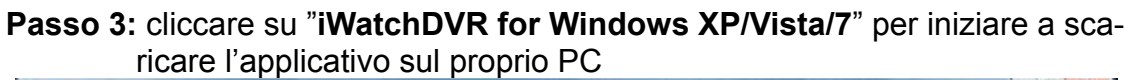

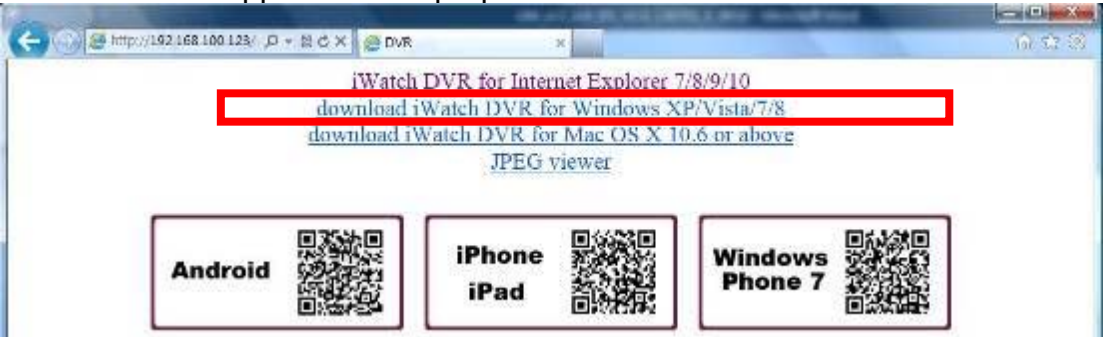

**Passo 4**: Scaricare sul proprio PC l'applicativo "iWatchDVR" e cliccare su Apri. Cliccando Salva si salverà l'applicativo sul proprio PC che, in secondo tempo sarà possibile richiamare direttamente dal PC.

| Do you want to run or save iWatchDVR.exe (399 KB) from 192.168.100.123? |             |                |                |
|-------------------------------------------------------------------------|-------------|----------------|----------------|
|                                                                         | <u>R</u> un | <u>S</u> ave ▼ | <u>C</u> ancel |

| Host      | DV8-3213                                                                                                    |  |
|-----------|----------------------------------------------------------------------------------------------------|--|
| nosc      | 192.168.100.123                                                                                                 |  |
| Port:     | 80 📺                                                                                                    |  |
| User:     | admin                                                                                                    |  |
| Pasaword: |                                                                                                    |  |
|           | Connect                                                                                                    |  |
| -         | Long to the second second second second second second second second second second second second second second s |  |

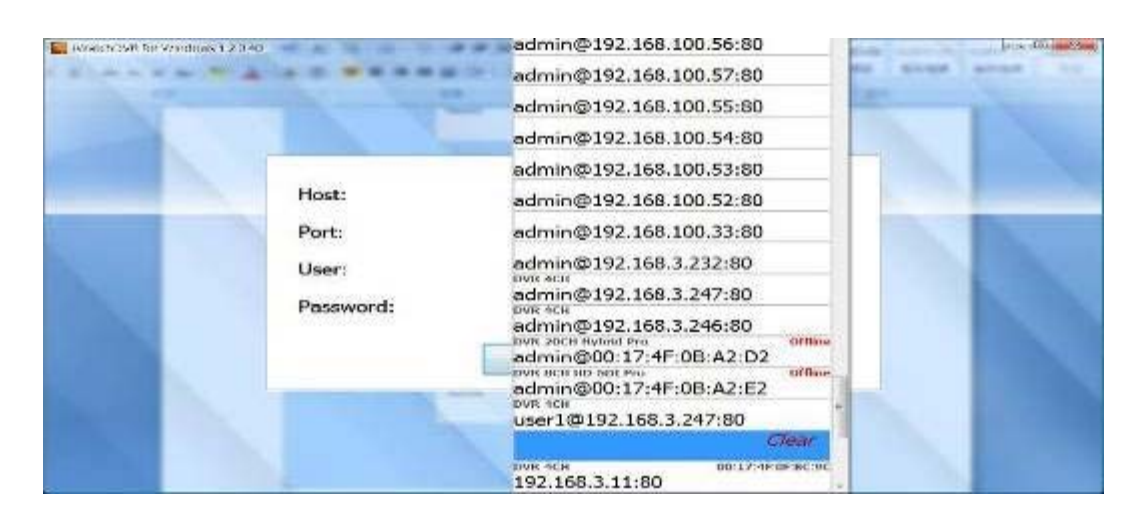

Passo 5: Dopo aver scelto "Esegui" il programma si attiva ed appare la maschera di inserimento dati per collegarsi definitivamente all'IVR. Scegliere Login Remote IVR per collegarsi in DIRETTA all'IVR inserendo Indirizzo IP, Nome Utente e Password

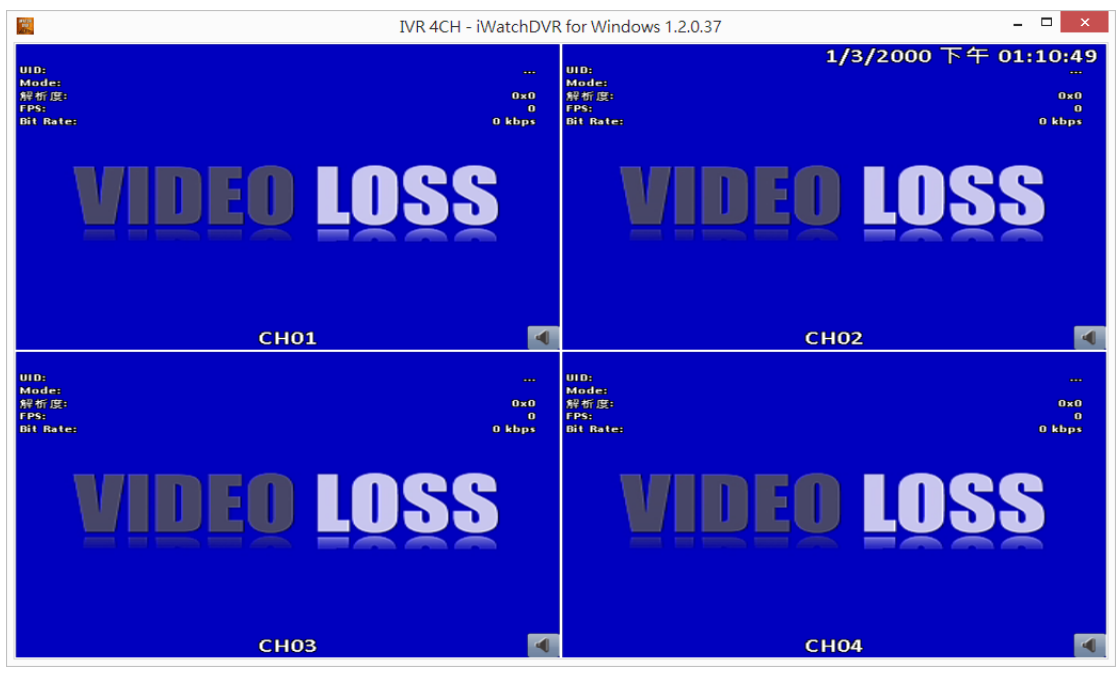

### 3-10 Connessione Mediante Internet Explorer

Attraverso questa funzione è possibile visualizzare l'IVR da browser senza scaricare alcun applicativo, scaricando ed installando l'ActiveX alla prima connessione.

Attenzione: Alcune funzioni permesse con IwatchDVR non sono attive utilizzando questa modalità. Solo con IwatchDVR via Windows è possibile gestire il DVR al 100 % da remoto.

**Passo 1**: Inserire l'indirizzo IP dell'IVR sulla barra di Internet Explorer. L'indirizzo indicato è puramente dimostrativo.

| Attp://192.168.100.123/ | X D 🛛 + Q |
|-------------------------|-----------|

Passo 2 : Dopo aver inserito l'indirizzo della macchina appare la seguente finestra: Inserire nome utente admin e password 123456 se si vuole entrare come amministratore oppure inserire il nome utente abilitato per il servizio web.

| he server 192                | 168.100.123 at DVR requires a username and password.    |
|------------------------------|---------------------------------------------------------|
| arning: This                 | server is requesting that your username and password be |
| nt in an inse<br>onnection). | cure manner (basic authentication without a secure      |
|                              |                                                         |
|                              |                                                         |
|                              | a duata                                                 |
|                              | admin                                                   |
|                              | admin                                                   |
|                              | admin                                                   |
|                              | admin  ••••••  Remember my credentials                  |
|                              | admin                                                   |

Passo 3: cliccare su" iWatchDVR for Internet Explorer 7/8/9".

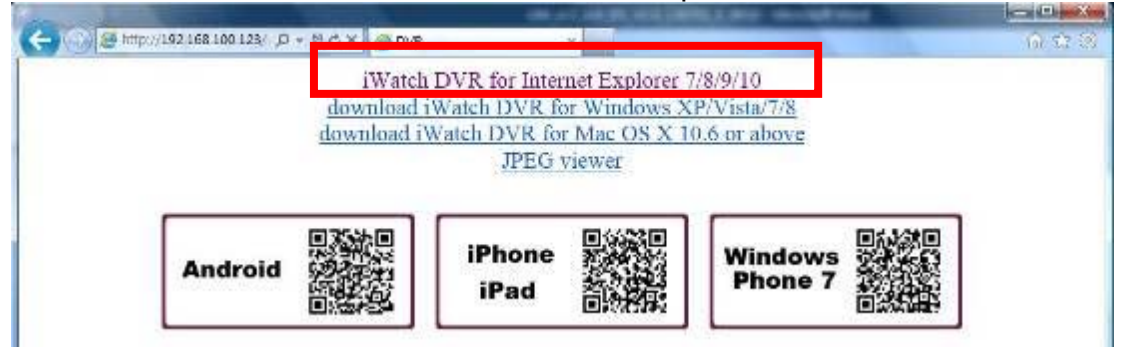

#### Attenzione: a questo punto il PC richiede lo scarico ed installazione del controllo ActiveX. Riferirsi all'APPENDICE III INSTALLAZIONE ACTIVE X per ulteriori informazioni.

Passo 4: l'immagine dell'IVR appare sul PC. Di default l'immagine è in fo rmato 16:9.

| (The section in the section of the section of the s |                   |                     |              | and the second second   |              |
|----------------------------------------------------------------------------------------------------|-------------------|---------------------|--------------|-------------------------|--------------|
| 🤆 🛞 🖉 mu//192106.100123/mh/D + C X 🦉 WathDvR1116 🗴                                                                                                    |                   |                     |              |                         |              |
|                                                                                                    | leannia va        | 12.80B/991.5GB      |              | 9/12/2013'PIVI 04:51:11 |              |
|                                                                                                    | VIDEO LOSS        | VIDEO LOSS          | VIDEO LOSS   | VIDEO LOSS              | VIDEO LOSS   |
|                                                                                                    | 🖽 сног 🕅          | 🖪 сноз 🚺            | 🔲 сно4 🕅     | 🖽 сноб 🚮                | 🗐 сноб 📶     |
| NAME DON'T                                                                                                    | ROTATE STATE      | DIRECTION D         | Sectors.     | 1(-2 T#2 H              | TANEN INC.   |
| VIDEO LOSS                                                                                                    | VIDEO LOSS        | VIDEO LOSS          | VIDEO LOSS   | VIDEO LOSS              | VIDEO LOSS   |
| 🗄 СН07 🚺                                                                                                    | 🗄 снов 🚺          | 🗄 СНО9 🚺            | 🗄 СН10 🌠     | 🖪 СН11 🚺                | 🗄 СН12 🚺     |
|                                                                                                    | TRACT BOOM        | 2010/03/12 18-51:11 |              |                         | TRADIN PLACE |
| VIDEO LOSS                                                                                                    | VIDEO LOSS        |                     |              | VIDEO LOSS              | VIDEO LOSS   |
| Е СН13 🖪                                                                                                    | 🗄 СН14 🔣          | WINCO               | 1066         | 🗄 СН15 🚺                | 🖪 СН16 🚺     |
| PERSONAL PROPERTY.                                                                                                    | PROFESSION.       | AINER               | T099         |                         | (example)    |
| VIDEO LOSS                                                                                                    | VIDEO LOSS        |                     |              | VIDEO LOSS              | WIDEO LOSS   |
| E CH17                                                                                                    | 🗄 СН18            | Е СН                | 101.         | 📔 СН19                  | 🗄 СН20       |
| SARCERES                                                                                                    | 10.6211.8 × 8     | Sere ( man          | 516041 631 S | Next Fire               | DFEDIERCHIC  |
| VIDEO LOSS                                                                                                    | VIDEO LOSS        | VIDEO LOSS          | VIDEO LOSS   | VIDEO LOSS              | VIBEO LOSS   |
| E CH21                                                                                                    | 🖪 СН22            | 🗄 СН23              | E CH24       | 🖪 СН25                  | Е СН26       |
| Manager 1997                                                                                                    | New York New York | (PSR) 04(1)         | energian e   | NAME AND A              | (PERSON PO)  |
| VIDEO LOSS                                                                                                    | VIDEO LOSS        | VIDEO LOSS          | VIDEO LOSS   | VIDEO LOSS              | VIDEO LOSS   |
| E CH27                                                                                                    | 🖪 СН28            | Е СН29              | 🖪 СНЗО       | 🔒 CH31                  | Е СН32       |

## 3-11 Requisiti di Sistema

| CPU                                 | Intel Core 2 Due o Superiore                             |
|-------------------------------------|----------------------------------------------------------|
| OS                                  | Microsoft Windows 7, Windows Vista, Windows XP SP2 above |
| RAM                                 | 4G o superiore                                           |
| VGA Card                            | Supporto DirectX9.0 (Above) Nota 1                       |
| software Anti-vi-<br>rus (firewall) | La porta 80 con protocollo TCP deve essere aperta .      |
| Alto                                | DirectX 9.0 o superiore                                  |

Tabella 4-3.1 Requisiti di Sistema

Nota 1: Schede video conosciute che supportano DirectX9.0:

NVIDIA: Geforce FXseries, Geforce 6series, Geforce 7series, Geforce 8series, Geforce 9series, Geforce 200series, etc.

O visita: http://en.wikipedia.org/wiki/Comparison\_of\_Nvidia\_graphics\_processing\_units

ATI: Radeon R300series, Radeon R400series, Radeon R500series, Radeon R600series, Radeon R700series, Radeon HD 3xxx IGPseries, Mobility Radeonseries (9500 above), Mobility Radeon Xseries, Mobility Radeon HDseries, or FireGL Vseries etc. O visita:

<u>http://en.wikipedia.org/wiki/Comparison\_of\_ATI\_graphics\_pro\_cessing\_units</u> SiS: SiS 67Xseries, or SiS 77Xseries etc.

- O visita: <u>http://www.sis.com/support/support\_compare.htm</u>
- Intel: 91Xseries, 94Xseries, 96Xseries, G3Xseries, or G4Xseries, etc. O visita: <u>http://en.wikipedia.org/wiki/Intel\_GMA</u>